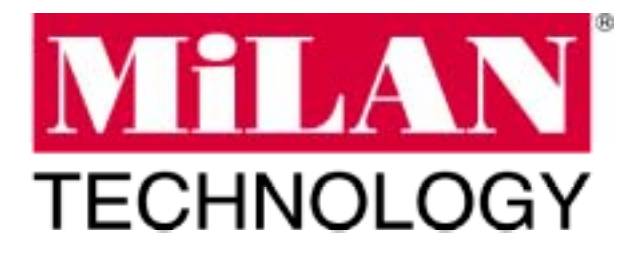

# MIL-S3580

# 24 Port Managed Switch with 2 Optional Gigabit/Fiber ports

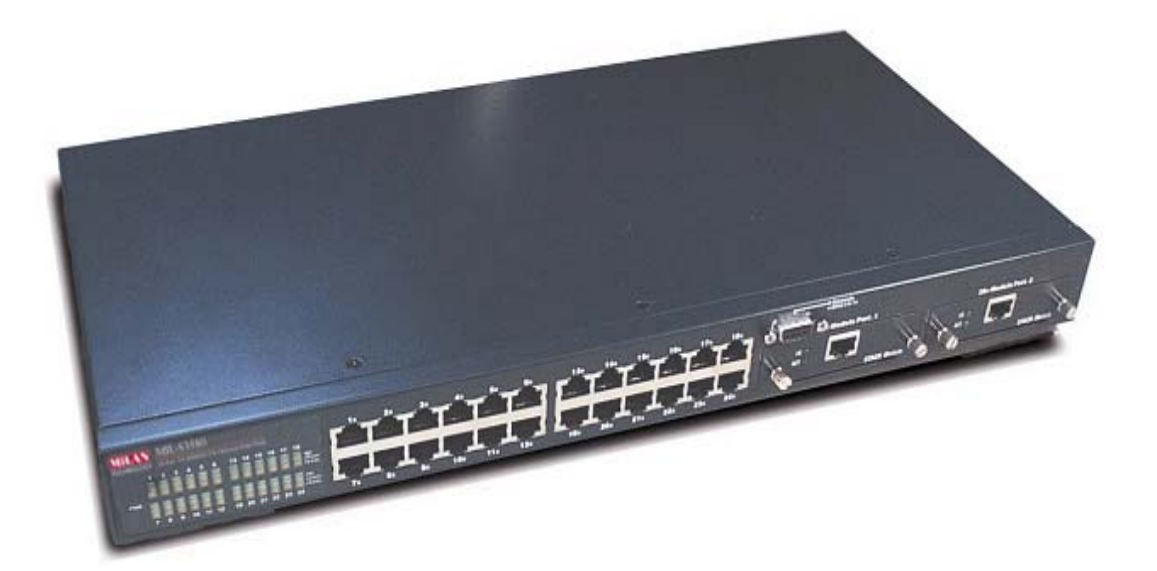

1

**Regulatory Approval** 

- FCC Class A - UL 1950 - CSA C22.2 Number 950 - EN60950 - CE EN55022 Class A EN55024

**Canadian EMI Notice** 

- This Class A digital apparatus meets all the requirements of the Canadian Interference-Causing Equipment Regulations.
- Cet appareil numerique de la classe A respecte toutes les exigences du Reglement sur le materiel brouilleur du Canada.

#### **European Notice**

Products with the CE marking comply with both the EMC Directive (89/336EEC) and the Low Voltage Directive (73/23EEC) issued by the commisions of the European Community. Compliance with these directives implies conformity to the following European norms:

- EN55022 (CISPR 22) Radio Frequency Interference
- EN61000-X Electromagnetic Immunity
- EN60950 (IEC950) Product Safety

#### **Five-Year Limited Warranty**

MiLAN Technology warrants to the original consumer or purchaser that each of its product and component thereof, will be free from defects in material and/or workmanship for a period of five years from the original factory shipment date. Any warranty hereunder is extended to the original consumer or purchaser and is not assignable.

MiLAN Technology makes no express or implied warranties including, but not limited to, any implied warranty of merchantability or fitness for a particular purpose, except as expressly set forth in this warranty. In no event shall MiLAN Technology be liable for incidental or consequential damages, costs, or expenses arising out of or in connection with the performance of the product delivered hereunder. MiLAN Technology will in no case cover damages arising out of the product being used in a negligent fashion or manner.

#### Trademarks

© 2002 MiLAN, the MiLAN logo and MiLAN Technology are either trademarks or registered trademarks of Communications Systems, Inc. in the United States and/or other countries. All other trademarks are the property of their respective holders.

To Contact MiLAN Technology

For prompt response when calling for service information, have the following information ready:

- Product serial number and revision
- Date of purchase
- Vendor or place of purchase

You can reach MiLAN Technology technical support at:

- E-mail: support@milan.com
- Telephone: +1.408.744.2751
- Fax: +1.408.744.2771

MiLAN Technology 1329 Moffett Park Drive Sunnyvale, CA 94089-1138 United States of America

Telephone: +1.408.744.2775 Fax: +1.408.744.2793

http://www.milan.com info@milan.com

P/N 90000397\_A (062102)

# 1. Introduction

The MIL-S3580 Managed Switch is designed to provide your network with Ethernet, Fast Ethernet, Gigabit Ethernet connectivity over twisted pair and fiber optic cabling. Two expansion slots on the front further add to the flexibility of the systems.

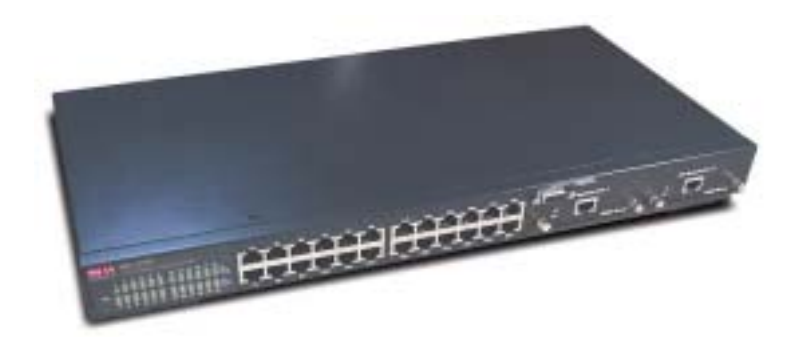

Figure 1-1. The MIL-S3580 Switch

#### **Features**

- Conforms to IEEE802.3, IEEE802.3u, IEEE802.3z, IEEE802.3x, IEEE802.1p, IEEE802.3ac, IEEE802.1D, IEEE802.1Q
- > 24 Auto-sensing 10/100Mbps Ethernet RJ-45 ports
- 2 Expansion slots for optional modules: 1-port Duplex SC Gigabit (SX/LX), 100Mbps Fiber (SC/MT-RJ/VF-45), 1 RJ-45 for UTP or STP Gigabit 1000T Module with Automatic MDI/MDIX support.
- > One console-connecting port for configuration
- > Auto-negotiation & Full-duplex/Half-duplex support
- > Store-and-Forward error free packet forwarding scheme
- > 9.6 GB Backplane Bandwidth
- > ' 8K-entry MAC address table
- > 6Mbits share memory
- > Full wire speed forwarding rate
- > LED status indicators

# **Management Features**

- > Console and Telnet Configuration
- > · Web-based management
- > SNMP network management
- > IEEE 802.1Q Tagging VLAN and Port-Based VLAN support
- IEEE802.3x Flow Control Mechanism for Full-duplex mode and Backpressure for Half-duplex
- IEEE 802.1D Blocking, Learning, and Forwarding states support for Spanning Tree Protocol
- IEEE 802.3ac extends the maximum Ethernet Length to 1522 to add the 4-Byte
   VLAN Tag
- IEEE802.1p provides four levels of priority per port. Packets are prioritized according to the source port or the 802.1p priority tag
- > Security functions
- > IGMP Snooping and GMRP protocol support
- Link Aggregation function support
- > Port Priority 802.1p & TOS (Type of Service) support
- > TFTP support for system upgrade
- > · Port Mirroring

# **Package Contents**

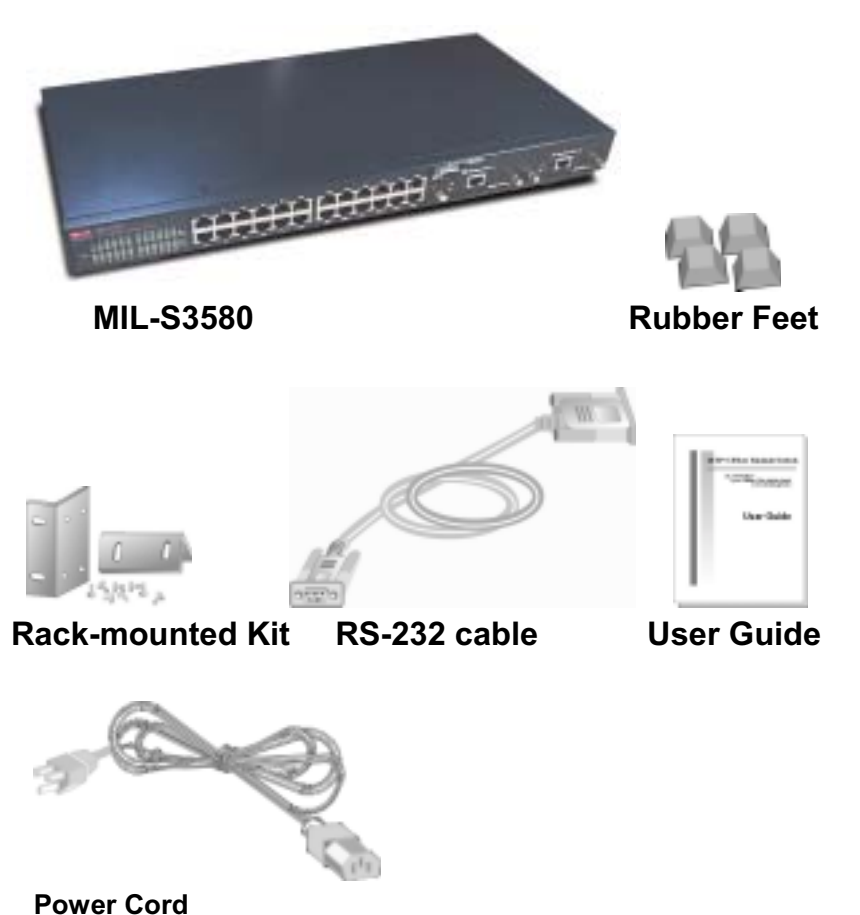

Figure 1-2. Package Contents

Compare the contents of your MIL-S3580 package with the standard checklist above. If any item is missing or damaged, please contact your local dealer for service.

# **Management Methods**

The MIL-S3580 supports the following management methods:

- > Console and Telnet Management
- > · Web-based Management
- > SNMP Network Management

## **Console and Telnet Management**

Console Management is done through the RS-232 Console Port. Managing the MIL-S3580 in this method requires a direct connection between a PC and the MIL-S3580. Telnet management is done over the network. Once the MIL-S3580 has an IP and is on the network, you can use Telnet to log in and change or view the configuration.

#### **SNMP Network Management**

SNMP (Simple Network Management Protocol) provides a means to monitor and control network devices, and to manage configurations, statistic collection, performance, and security.

Data is passed from SNMP agents. SNMP agents are hardware & software processes reporting activity in each network device to the workstation console. The agent return information is contained in a MIB (Management Information Base), which is a data structure that defines what is obtainable from the device and what can be controlled.

# 2. Hardware Description

# **The Front Panel**

The front panel of the MIL-S3580 consists of 24 auto-sensing 10/100Mbps Ethernet RJ-45 Ports, two optional expansion slots, and a console port. The LED Indicators are located on the front left panel of the Switch.

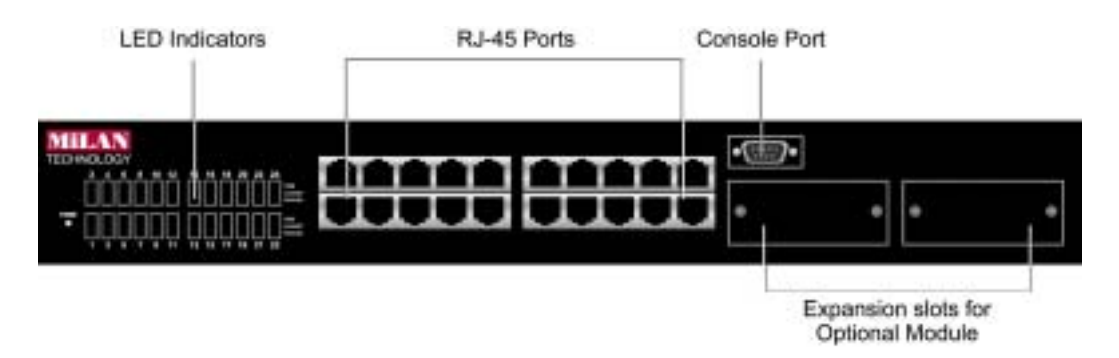

Figure 2-1. Front Panel of the MIL-S3580

#### 24 10/100BASE-TX RJ-45 Ports (Auto MDI/MDIX):

10/100Mbps auto-sensing port for 10Base-T or 100Base-TX device connection. Auto-MDI/MDIX allows you to connect to another switch or workstation without changing straight-through or crossover cabling.

#### 2 Expansion Slots :

For the following optional modules:

- 1 Port Gigabit 1000BASE-T Switch Modules,
- 1 Port Gigabit 1000BASE-SX/LX Fiber Modules.
- 1 Port 100BASE-FX Fiber Modules

#### **Console Port :**

Console Management can be done through the Console Port. It requires a direct connection between the MIL-S3580 and an end station via an RS-232 cable.

#### **LED Indicators:**

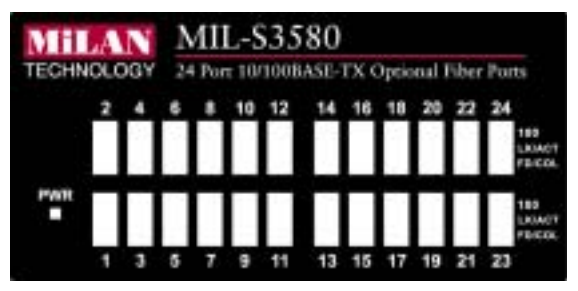

Figure 2-2. LED Indicators

All LED indicators are located on the front left panel of the MIL-S3580. They provide a real-time indication of system and operational status. The following table gives descriptions of the LED status and their meanings.

| LED    | Status | Description                                        |  |  |  |
|--------|--------|----------------------------------------------------|--|--|--|
| DW/D   | Green  | Power is on.                                       |  |  |  |
| FWK    | Off    | Power is off.                                      |  |  |  |
| 100    | Green  | The port is operating at the speed of 100Mbps.     |  |  |  |
| 100    | Off    | No device attached or port is in 10Mbps mode.      |  |  |  |
|        | Green  | The port is connecting with the device.            |  |  |  |
| LK/ACT | Blinks | The port is receiving or transmitting data.        |  |  |  |
|        | Off    | No device attached.                                |  |  |  |
|        | Yellow | The port is operating in Full-duplex mode.         |  |  |  |
| FD/COL | Blinks | Collision of packets occurs in the port.           |  |  |  |
|        | Off    | No device attached or port is in half-duplex mode. |  |  |  |

Table 2-1. Description of LED Indicators

## **Rear Panel**

The 3-pronged power plug and ON/OFF switch are located on the rear panel of the MIL-S3580. The switch works in the range 100-240VAC, 50-60Hz.

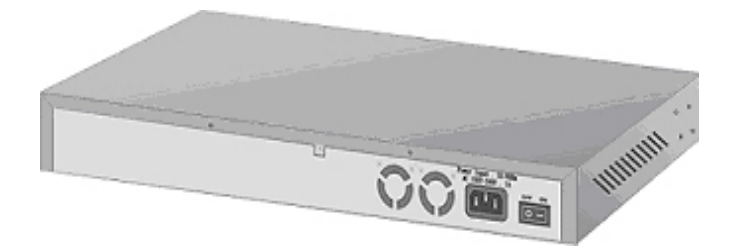

Figure 2-3. Rear Panel of the MIL-S3580

# **Power On**

After all network cables are connected, plug the power cord into the power socket on the back panel and the other end into a power outlet. Turn on the power using the power switch on the back panel.

Check the front panel power indicator to see if power is properly supplied. The switch uses a universal power supply that requires no additional adjustment.

# **Diagnostic Test**

After the installation is completed and AC power is applied to the switch, the system will automatically perform a diagnostic test. The PWR LED will come on. Within 5 seconds, all LEDs will flash for a split second.

When the switch passes the self-test, the LEDs come on within 15 seconds on ports that are populated and connected.

# 3. Connecting to the Network

This section provides the installation procedure and instructions for assigning an IP address.

# **Pre-Installation Requirements**

Before you start hardware installation, make sure you have the items listed below.

- PCs with 10/100Mbps Ethernet NICs or 100Mbps Fiber NICs: Your PC must have a standard Ethernet interface to connect to the switch.
- <sup>6</sup> UTP cable with RJ-45 connectors or Fiber cable connectors: Check if the cable and connectors work properly.
- A power outlet with range 100 to 240VAC at 50 to 60 Hz: Make sure that the power switch is accessible and cables can be connected easily.
- <sup>6</sup> **Dedicated power supply:** Use dedicated power circuits or power conditioners to supply reliable electrical power to the network devices.
- \* **A dry cool place:** Keep the switch away from moisture. Avoid direct sunlight, heat source, and high amount of electromagnetic interference around.
- <sup>6</sup> **Mounting tools:** If you intend to mount the switch on a rack, make sure you have all the tools, mounting brackets, screws etc.

#### CAUTION:

- t Cabling must be away from sources of electrical noise such as radio, computers, transmitters, broadband amplifiers, power lines and keep away from TVs, hair dryers, and microwave.
- t Airflow around the switch and through its vents on the rear cannot be restricted.

# **Mounting the Switch**

The MIL-S3580 is suitable for use in an office environment where it can be rack-mounted in standard EIA 19-inch racks or as a standalone device.

# **Desktop Mounting**

- 1. Set the switch on a sufficiently large flat space with a power outlet nearby.
- 2. Make sure surface is clean, and dust free.
- 3. Remove adhesive backing from the rubber feet.
- 4. Apply the rubber feet to each corner on the bottom of the switch.

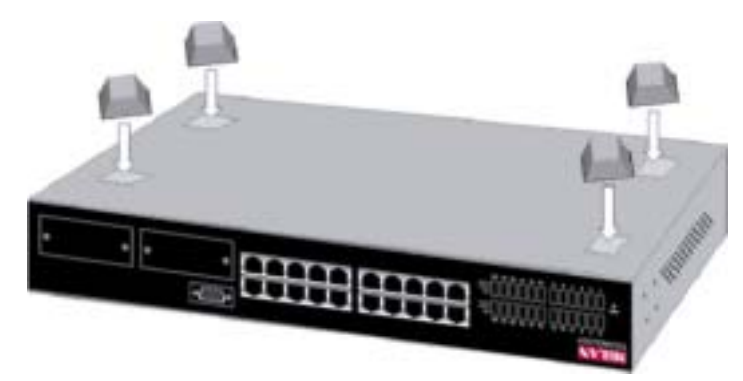

Figure 3-1. Attaching rubber feet on the bottom of the switch

CAUTION: Do not place objects on top of the switch.

# **Rack-mounted Installation**

The MIL-S3580 comes with a rack-mount kit and can be mounted in an EIA standard sized, 19-inch rack. The switch can be placed in a wiring closet with other equipment.

#### Perform the following steps to rack mount the switch:

A. Position one bracket to align with the holes on one side of the switch and secure it with the smaller bracket screws. Then attach the remaining bracket to the other side of the switch.

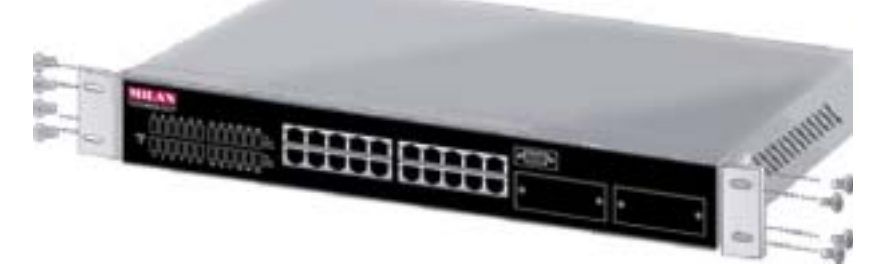

Figure 3-2. Attach mounting brackets with screws

 B. After both mounting brackets are attached, position the switch in the rack by lining up the holes in the brackets with the appropriate holes on the rack.
 Secure the switch to the rack with a screwdriver and the rack-mounting screws.

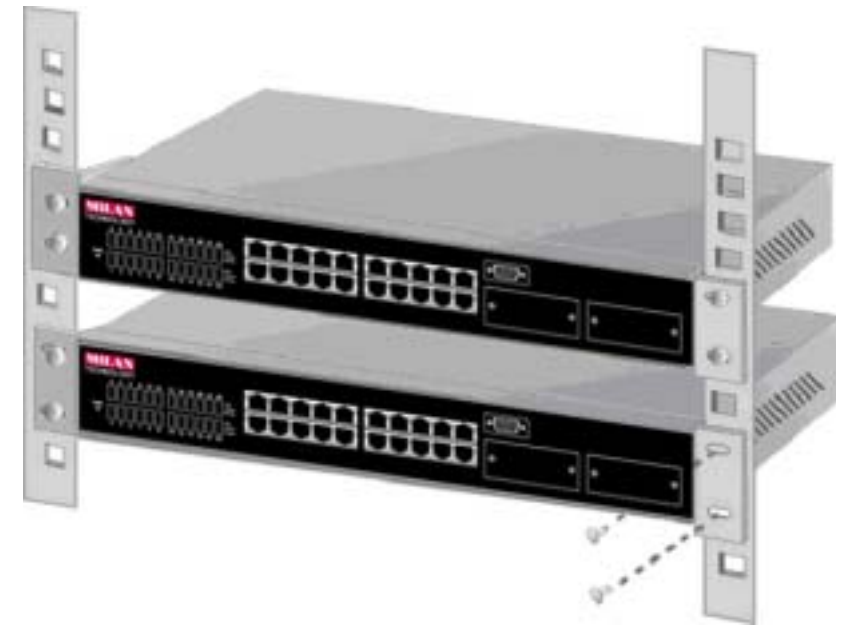

Figure 3-3. Mount the MIL-S3580 in an EIA Standard 19-inch Rack

**NOTE:** For proper ventilation, allow at least 4 inches (10 cm) of clearance on the front and 3.4 inches (8 cm) on the back of the switch. This is especially important for enclosed rack installation.

# **Connecting to the Switch**

The console port is a male DB-9 connector that enables a connection to a PC or terminal for monitoring and configuring the MIL-S3580. Use the supplied RS-232 cable with a female DB-9 connector to connect a terminal or PC to the console port.

The console configuration (out-of-band management) allows you to set your switch to enable a user at a remote console terminal to communicate with the MIL-S3580 as if the console terminal were directly connected to it.

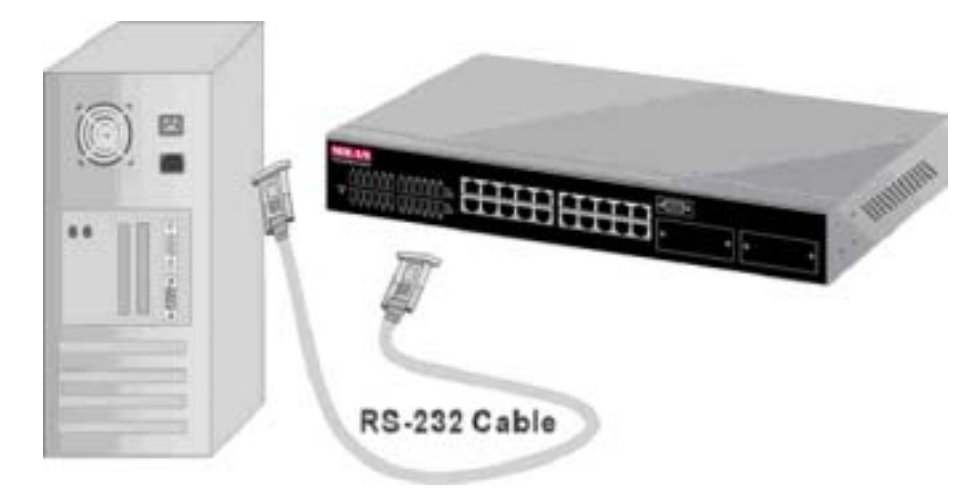

Figure 3-4. Connecting the MIL-S3580 to a Terminal via RS-232 Cable

# Login in the Console Interface

When the physical connection between the switch and the PC is established, turn on the PC and run a terminal emulation program or **Hyper Terminal** and configure its **communication parameters** to match the following default characteristics of the console port:

|                     | COM2 Properties |        | ? ×            |
|---------------------|-----------------|--------|----------------|
|                     | PortSettaga     |        |                |
|                     | (Dis per second | 20     | •              |
| Baud Rate: 9600 bps |                 |        |                |
| Data Bits: 8        | Qeta titu       | 10     | 1              |
| Parity: None        | Entry           | Filone | 2              |
| Stop Bit: 1         | Dop bits        | 1      | -              |
| Control flow: None  | Bawcowoł        | Pigoe  |                |
|                     | Atvanced.       | 1 1    | Beikaw Detouto |
|                     | 0               | 0e (   | avcel          |

Figure 3-5. Settings of Communication Parameters

#### Telnet

You can access the console using a Telnet connection once an IP address is assigned. The switch offers password protection for this interface. When the telnet session opens, select **Terminal>Properties**. In the Terminal Preferences dialog, verify the following settings. Under **Terminal Options** select **VT100 Arrows** and set buffer Size to 25. Under **Emulation**, select the **VT-100/ANSI** radio button.

# **User Interface**

The switch offers a menu-driven console interface. Use <Tab> key or the <arrow> keys to move within menus and sub-screens. To select a menu, press the appropriate <arrow> key to highlight the menu, and then press <Enter>. The following list describes common key commands:

- # <Esc> Return to previous menu or screen, or abort editing
- # <Tab> Scroll highlight bar through the screen
- # <Spacebar> Toggle between possible settings for field
- # <Enter> Select a menu item, edit a field or accept a value after editing a field

The bottom of every screen displays action commands available for that particular screen such as **Submit, Save**, **Refresh**, **Exit** and sometimes other helpful information.

Note that you can choose to leave a menu screen without applying any changes made at any time by pressing the <Esc> key and then confirming with the <Enter> key.

**NOTICE**: When clicking on **Submit** button, you are applying the changes to the current session only. To save the changes into NVRAM, you need to go to the System Restart submenu and reset the system by either a Cold Start or Warm Start.

# **First Screen**

|           | жи  | ю         | н    | нжн    | жнжн   | кихихкихи | кокоокоок | NXXX     | XXXXX  |
|-----------|-----|-----------|------|--------|--------|-----------|-----------|----------|--------|
| юки       | NXX | XXX       | CM . | NXK    | KNXK   | NXXX      | XXX       | NXXXX    | XXXXX  |
| XXXXXXXXX | XX  | XX        | XX   | ж      | кхжи   | жыжы      | жжж       | NXXXXXXX | NOKNON |
| жн        | жн  | <b>NN</b> | XX.  | жн     | NHORN  | мижи      | жиж       | NHORM    | жиже   |
|           |     |           |      |        |        |           |           |          |        |
| 1         |     |           |      |        |        |           |           |          |        |
|           |     |           | U    | lser N | ame:[] |           |           |          |        |
|           |     |           | P    | asswo  | rd :I  | )         | 1         |          |        |

Figure 3-6. First Screen Display in Console Interface

Once you have configured your system terminal and started the switch, you can login to the console interface. The default username is **admin**. There is **no password** required. You can change both the user name and password in the User Authentication Menu option, which appears on the Main Menu.

# Main Menu

| MiLAN MIL-S3580 Management Switch<br>- Main Menu -                                            |
|-----------------------------------------------------------------------------------------------|
| System Information                                                                            |
| Nanagement Setup                                                                              |
| Device Control                                                                                |
| User Authentication                                                                           |
| System Utility                                                                                |
|                                                                                               |
|                                                                                               |
|                                                                                               |
|                                                                                               |
| Use <tab> LOGOFF<br/>Use <tab> key to select the item, then press <enter></enter></tab></tab> |

Figure 3-7. Main Menu

After login, you will see the Main Menu screen as illustrated in the picture. The Main Menu displays all the submenus and pages that are available in the console interface.

|                                                                                                    | HilAN MIL<br>- System                             | -S3580 Management Switch<br>Information Menu - |      |
|----------------------------------------------------------------------------------------------------|---------------------------------------------------|------------------------------------------------|------|
| System Description                                                                                             | HILAN MIL                                         | \$3580 Management Switch                       |      |
| 800T ROM Versi<br>System Softwar<br>Web-pages Vers<br>Switch Hardwar                                           | on:<br>2 Version:<br>ion:<br>6 Version:           | 1,11<br>1,18<br>1,81<br>1,80                   |      |
| System Object ID:<br>System Up Time:<br>System Contact:<br>System Name:<br>System Location:<br>System Manager: | 1.3.6.1.4.1<br>1 day 0 H<br>1<br>I<br>SNMP, Telme | .4888.201.2.2<br>r 36 min 6 sec<br>t and Web   | 1    |
| SOUF                                                                                                    | EXIT                                              | NOTH NENU                                      | HELP |

# 1. System Information

Figure 3-8. System Information Menu

The system information screen displays information such as hardware, software versions, and system up time. You can also enter specific information about you and your organization. This information about the switch is available through any SNMP manager. In each field, 48 characters can be entered.

# 2. Management Setup

|      | MiLAN MIL-S3588 Management Switch<br>- Management Setup Menu - |
|------|----------------------------------------------------------------|
|      | Metwork Configuration                                          |
|      | Serial Port Configuration                                      |
|      | SNMP Community Setup                                           |
|      | Trap Receiver                                                  |
|      | Management Capability Setup                                    |
|      | Trap Filter Setup                                              |
|      |                                                                |
| EXIT | HAIN KENU HELP                                                 |

Figure 3-8. Management Setup Menu

The management setup menu contains 6 submenus and is discussed in the following sections.

| - Netv                | ork Configuration | n Menu -       |      |
|-----------------------|-------------------|----------------|------|
| Network Interface Ind | lex 1001          |                |      |
| Interface Type:       | Ethernet          |                |      |
| MAC Address:          | 88-00-10-00-00-0  | 14             |      |
| Configuration:        | Current           | New            |      |
| IP Address:           | 199.86.13.77      | 1198.07.12.44  | 1    |
| Subnet Mask:          | 255.255.255.0     | 1255.255.255.0 | 1    |
| Default Gateway:      | 199.86.13.201     | 1198.87.12_201 | 1    |
| SRVE EXIT             | MRIN              | (ENU           | HELP |

# 2.1. Network Configuration

Figure 3-9. Network Configuration Menu

This menu allows the setting of your IP address of the switch according to your network's unique configuration. The **factory defaults** for all three addresses are **0.0.0.0**. After changing any of the settings, you need to save the information and reset the switch in order for the changes to take effect. Also note that the value under Current column will not reflect the changes you made until the next time you login after resetting the switch.

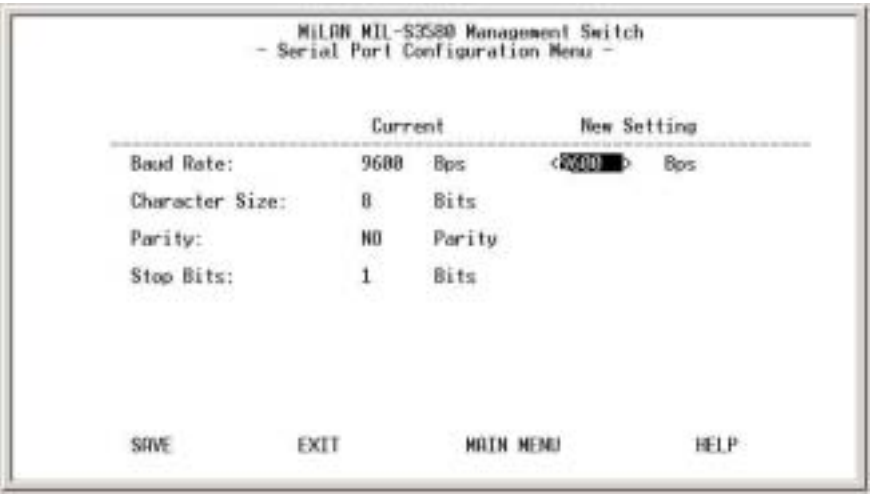

# 2.2. Serial Port Configuration

Figure 3-10. Serial Port Configuration Menu

You can change the serial port setting through this screen to suit you environment, however, it is recommended to keep the default setting.

| Index | SNMP Commun | ity Name | Access Right           | Status              |
|-------|-------------|----------|------------------------|---------------------|
| 1     | Igublic     | 1        | <read only=""></read>  | <enable></enable>   |
| 2     | Iprivate    | 1        | <read write=""></read> | <enable></enable>   |
| э     | t           | 1        | <read only=""></read>  | <disable></disable> |
| 4     | 1           | 1        | <read only=""></read>  | (Disable)           |
| 5     | 1           | 1        | <read only=""></read>  | <disable></disable> |
| 6     | t           | 1        | <read only=""></read>  | <disable></disable> |

# 2.3. SNMP Community Setup

Figure 3-11. SNMP Community Menu

Use the SNMP communities to restrict access to the switch by SNMP management stations by adding editing or disabling SNMP communities. You can configure up to 6 SNMP communities, each with either a restricted read-only or unrestricted read/write access.

*Public Community* (Read-only access right) allows the member of community to view the information but not to make changes to the configuration.*Private Community* (Read/Write access right) allows the member of the community to view and make changes to the configuration.

To set the "Public" and "Private" community names, you can type the desired text string in the corresponding edit box.

| Index | Community N | 946 | IP Address     |   | Status              |
|-------|-------------|-----|----------------|---|---------------------|
| 1     | Iprivate    | 1   | [198.07.12.100 | 1 | (Enable_)           |
| 2     | 1           | 1   | 0.0.0.01       | 1 | <disable></disable> |
| 3     | τ           | 1   | 0.0.8.01       | 1 | <disable></disable> |
| 4     | I           | 1   | 0.9.9.01       | 1 | <disable></disable> |
| 5     | T           | 1   | 6.8.8.01       | 1 | <disable></disable> |
| 6     | T           | 1   | 10.0.0.0       | 1 | <disable></disable> |

# 2.4. Trap Receiver

Figure 3-12. Trap Receiver Menu

A trap receiver is a management station designated by the switch to receive SNMP traps sent from the switch. Use Trap Receiver screen to designate certain community to receive trap(s) generated by the system. In the default configuration, no trap receivers are configured and the authentication trap is disabled. The trap's Host IP address is the IP address required.

# 2.5. Management Capability Setup

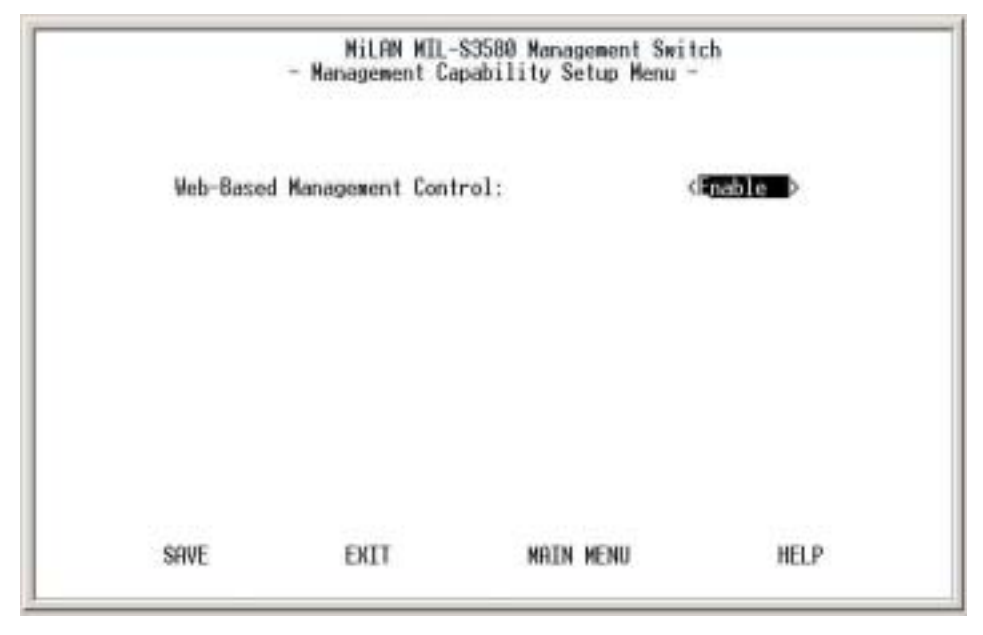

Figure 3-13. Management Capability Setup Menu

This menu allows you to enable/disable Web-Based management capability. If disabled, there is no access to management function through the use of a Web browser such as Microsoft Internet Explorer or Netscape.

2.6. Trap Filter Setup

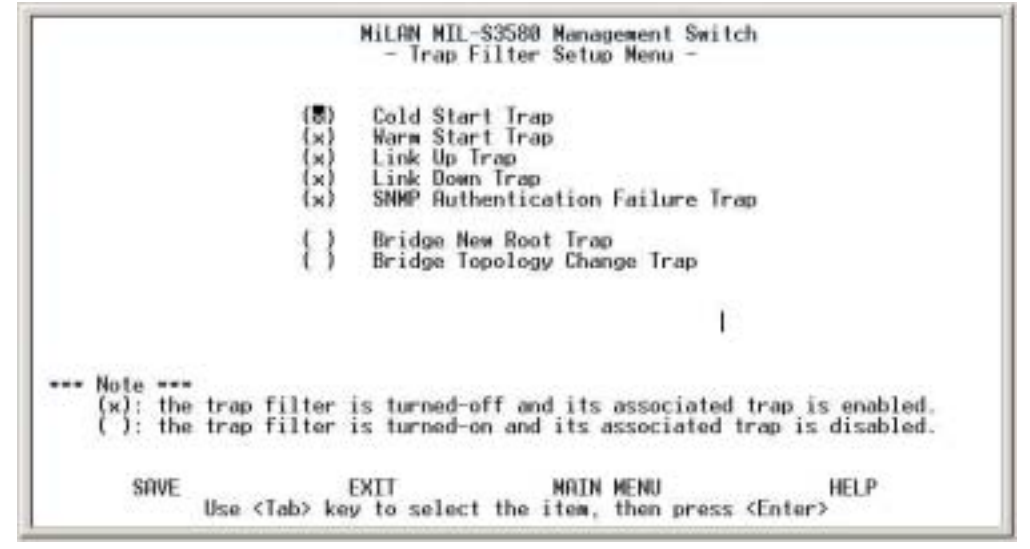

Figure 3-14. Trap Filter Setup Menu

The system will generate a set of SNMP traps upon the occurrence of an event. By checking a filter event, you are turning off the filter and enabling the trap associated with that event. The trap will be sent to the community name(s) configured in the Trap Receiver Menu.

# MiLAN MIL-S3588 Ranagement Switch - Device Control Menu Spitch Device Control Menu Switch Port Configuration Switch Port Configuration Permanent Rddress Configuration Port Statistics Spanning Tree Protocol Configuration Spanning Tree Protocol Port Configuration Spanning Tree Protocol Port Configuration Port-Based VLAN Configuration Static VLAN Configuration Dynamic VLAN Table VLAN Untragged Configuration MIU/MOU Per-Port VLAN Table GARP Configuration IGMP Snooping Table Trunk Group Configuration Port Mirroring Configuration EXIT MAIN MENU EXIT MAIN MENU EXIT MAIN MENU

3. Device Control Menu

Figure 3-15. Device Control Menu

Device Control Menu contains 15 submenus where you can add and modify functions and features of the switch.

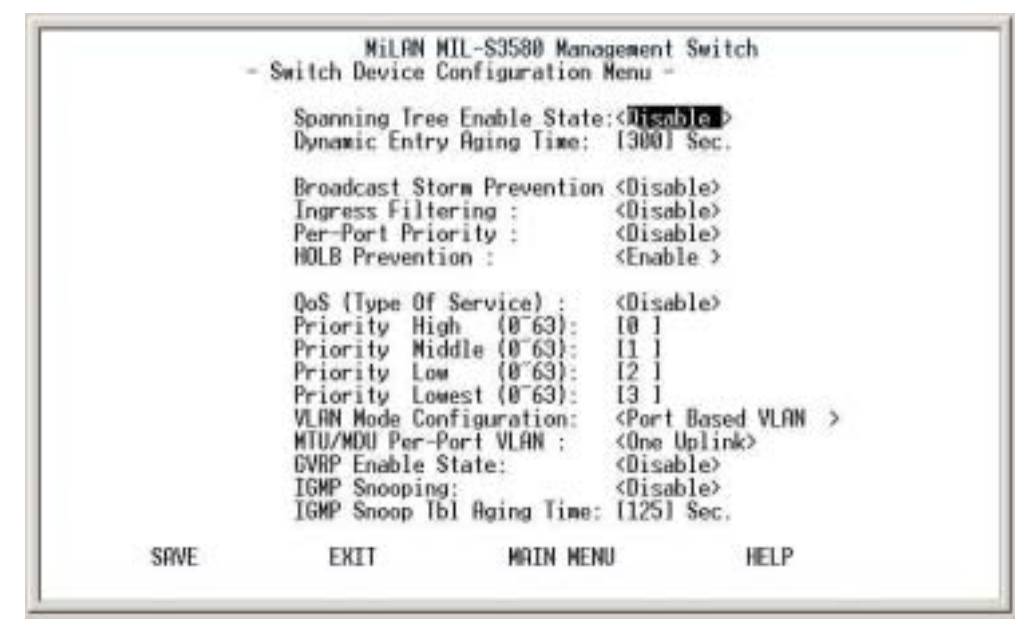

# 3.1. Switch Device Configuration

Figure 3-16. Switch Device Configuration Menu

Use **Space Bar**> to toggle the Enable/Disable field and type in the appropriate value in the Time and Priority fields.

- ∉# Spanning Tree Enable State is disabled by default on the MIL-S3580. The switch uses the IEEE802.1D Spanning Tree Protocol (STP), when enabled, to ensure that only one path at a time is active between any two nodes on the network.
- ∉# Dynamic Entry Aging Time This is the time, in seconds, that the switch keeps an address of a device in the MAC address table. 300 seconds or 5 minutes is the default. The time can be set from 5 seconds to 999 seconds or 16.65 hours. A MAC address can also be entered in the static address table to prevent aging out.
- # Broadcast Storm Prevention can be set to 6%, 20% or Disabled. The percentage indicates the allowance against the capacity. When disabled, there is no limitation on the incoming rate of broadcast/multicast traffic, otherwise limitation on broadcast traffic will be set to the configured percentage.

- # Ingress Filtering examines the tagged header of each tagged frame that enters a port and determines whether the tagged frame and the port that received the frame are members of the same VLAN. If they belong to the same VLAN, the port accepts the frame. If they belong to different VLANs, the port discards the frame. If Ingress filtering is disabled, any tagged frame is accepted on any port on the switch. It does not matter whether the frame and port belong to the same or different VLANs.
- # Per-Port Priority allows port-based priorities. You can designate the priority for the receiving port so that any frame received will be transmitted to the destination port with the programmed priority. However, if the received frame has a layer 3 priority (TOS or DiffServ), it will have precedence over port-based priority. When set, all ports by default have the lowest priority possible. If a priority different from lowest is wanted, the priority must be changed for each individual port in the Port Configuration Menu.
- # HOLB Prevention Head Of Line Blocking occurs when many ports send frames to the same output port. This puts the frames in contention for output port and all frames must wait behind, thus the head of the line goes first. The shared memory switching fabric architecture eliminates any possibility of head-of-line blocking when this feature is enabled.
- ∉# When QoS is enabled, you can map the Type of Service of your choice (according to IEEE 802.1p) to the 4 priority levels provided.
- # There are 3 different modes of VLANs supported in this switch, 802.1Q, Port-Based VLANs and MTU/MDU. The choice you make here will ultimately decide the VLAN mode and function for the entire switch. If one mode is selected, the other two VLAN modes will have no effect on the switch.
- # GVRP Enable State is used with IEEE 802.1Q VLANs. GVRP enables the switch to dynamically create 802.1Q compliant VLAN links with other switches running GVRP. This reduces the chance for errors in VLAN configuration by automatically providing VLAN ID (VID) consistency across the network. You can use GVRP to propagate VLANs to other GVRP switches instead of manually having to set up VLANs in each switch. In order to activate GVRP without overlapping VLANs, follow these steps:
  - 1. Assign static VLANs.
  - 2. Take out ports that belong to assigned VLANs from Default VLAN.
  - 3. Assign those ports to Local VID in Switch Port Configuration Menu.
  - 4. Tag the uplink port in the Untagged Configuration Menu.
  - 5. Turn on STP in Switch Configuration Menu.

- 6. Turn on GVRP in Switch Configuration Menu.
- 7. Update Configuration Setting.
- 8. Cold Start in System Start Menu.
- IGMP Snooping relates to the protocol IGMP. IGMP enables routers to create lists of devices that are members of multicast groups. A multicast group might consist of all users that want to see the company yearly meeting on video. Video is a multicast application. IGMP Snooping enables the switch to monitor the flow of queries from the devices and the routers. IGMP Snooping improves the switch's performance by restricting the flow of multicast packets to only those switch ports, which have devices receiving the multicast (video).
- IGMP Snooping Table Aging Time is the time the switch will maintain its multicast group(s). The time controls how frequently the switch expects to see information from devices that want to stay members of multicast groups and process leaving requests.

| Unit ID        | : (                   | iroup ID: 🗇                                         |                     |                |                 |
|----------------|-----------------------|-----------------------------------------------------|---------------------|----------------|-----------------|
| Port<br>ID     | Operational<br>Status | Link<br>Status                                      | Auto<br>Partitioned | Duplex<br>Mode | Speed<br>Status |
| 12345          | No<br>No<br>No<br>No  | No Link<br>No Link<br>No Link<br>No Link<br>No Link |                     |                |                 |
| 6789           | Yes<br>No<br>No       | Link<br>No Link<br>No Link<br>No Link               | No                  | Ful1           | 100 Mbps        |
| 10<br>11<br>12 | Yes<br>No<br>No       | Link<br>No Link<br>No Link                          | No                  | Full           | 100 Mbps        |

#### 3.1. Switch Port Configuration

Figure 3-17. Switch Port Configuration Menu

The ports on this menu are divided and displayed in three separate pages. Twelve ports are displayed on each of the first two menus, with the two modular uplink ports displayed on the third page. Use **PREV PAGE**, **NEXT PAGE** to list desired port range. To select a port, highlight that port using **<Tab>** or arrow keys, and press **<Enter>** 

## 3.2. Individual Port Configuration

|                                                                                                    | HiLAN  <br>- Switch Po                        | MIL-S3580 Manage<br>ort Configuratio                                                                                     | ment Switch<br>n Menu -                                                    |                                          |         |
|----------------------------------------------------------------------------------------------------|-----------------------------------------------|----------------------------------------------------------------------------------------------------|----------------------------------------------------------------------------|------------------------------------------|---------|
| Interface Type:                                                                                           | 10/100M TX                                    | Port Number: [<br>Port Descripti                                                                                         | DE1                                                                        |                                          | 1       |
| Operational Status<br>Link Status:<br>Auto Partition:<br>Auto Negotiation:<br>Duplex Mode:<br>Line Speed: | Yes<br>Up<br>No<br>Enable<br>Full<br>100 Mbps | Admin. State:<br>Speed and Dupl<br>Flow Control:<br>Per-Port Prior<br>Tx Bandwidth P<br>Rx Bandwidth P<br>Default Port V | ex: <auto n<br="">ity :<br/>rovisioning<br/>rovisioning<br/>LAN ID:</auto> | <pre> <enable> egotiation</enable></pre> | ><br>d> |
| Port Capability:<br>PREV PORT NEX                                                                         | 10/100Mbps  <br>F PORT                        | Half/Full Auto N<br>SAVE EXI                                                                                             | egotiation<br>T MAIN                                                       | MENU                                     | HELP    |

Figure 3-18. Switch Port Configuration Menu

In Switch Port Configuration Menu, you can configure basic characteristics such as speed, flow control, and VLAN ID as well as the following features supported by the switch:

- # Port Description Sixteen characters can be entered to identify the port.
- Admin State When set to Disable, the port is inoperable and no devices can access the switch through the port. The administrator must then enable the port in order for a link to be established.
- # Speed and Duplex There are five different settings that can be set for each port: Half-duplex-10Mbps, Full-duplex-10Mbps, Half-duplex-100Mbps, Full-duplex-100Mbps and Auto-negotiation.
- Flow Control When enabled, pause frame is utilized for full duplex operations and backpressure flow control is utilized for half duplex. By default, it is enabled.
- # Per-Port Priority Four levels of priority (High, Medium, Low and Lowest) can be set to each individual port. However, the priority level set through QoS or TOS will have higher precedence.
- # Bandwidth Management Eight levels of speed control facilitate the management of bandwidth. Configuration of receive and transmit control of each port is independent. You can set the port to transmit and/or receive at

the provisioned speed or none for full wire speed. Configuration takes effect immediately after saving, with no resetting of the switch necessary. The various levels are listed below.

| 10Mb   | 312Kb  | 625KB  | 938Kb  | 1.25Mb | 2Mb   | 4Mb   | 6Mb   | 8Mb   |
|--------|--------|--------|--------|--------|-------|-------|-------|-------|
| 100Mb  | 3.12Mb | 6.25Mb | 9.38Mb | 12.5Mb | 20Mb  | 40Mb  | 60Mb  | 80Mb  |
| 1000Mb | 31.2Mb | 62.5Mb | 93.8Mb | 125Mb  | 200Mb | 400Mb | 600Mb | 800Mb |

Table 3-1. Eight Levels of Bandwidth Provisioning

∉# Default Port VLAN ID - The default VLAN ID must be set for each port after configuration of new VLANs.

# 3.3. Permanent/Static Address Configuration

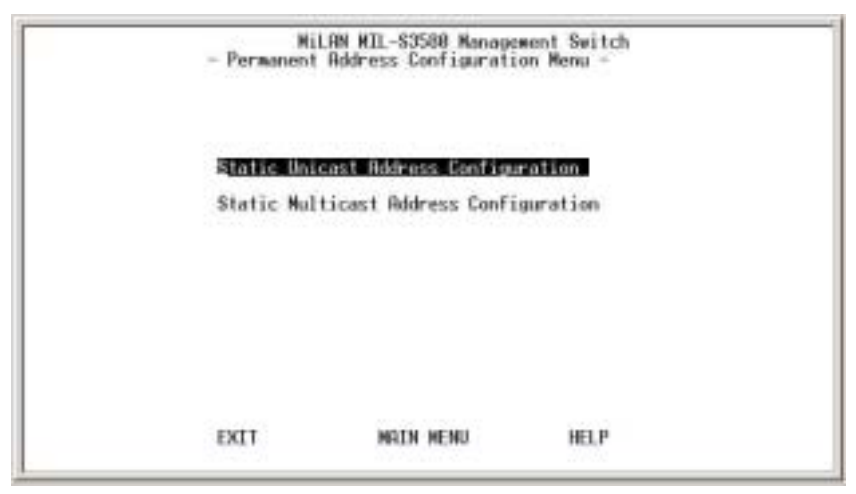

Figure 3-19. Permanent Address Configuration menu

There are 128 static unicast groups and 32 multicast supported by the system. Two submenus are contained in this section.

# 3.3.1. Static Unicast Address Configuration

| Index                        | MAC Address       | Port ID | Status     | Description          |
|------------------------------|-------------------|---------|------------|----------------------|
| 2345                         | 00-04-03-C4-88-24 | 10      | Filter-Out | block internet acces |
| 6<br>7<br>8<br>9<br>10<br>11 |                   |         |            |                      |
| 12<br>13<br>14<br>15         |                   |         |            |                      |

You can create, modify, or delete Static Unicast Address by selecting entries from the following screen.

Figure 3-20. Static Unicast Address Configuration Menu

This screen shows all the Static Unicast addresses configured and their status. There is a separate index for 128 different Static Unicast addresses. If the status of the address is to be changed or a new address to be added, **<Tab>** to the index of that address and press **<Enter>** to go to the Configuration Menu.

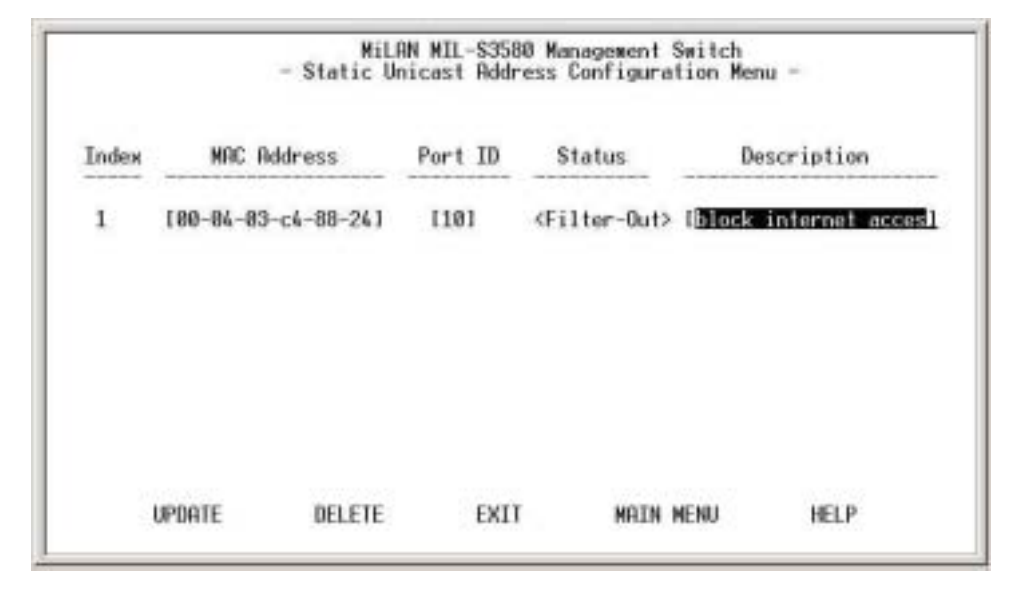

Figure 3-21. Static Unicast Address Configuration Menu

Enter the MAC address you wish to set as the static unicast address and the associated port. Use **Space Bar**> to toggle the status field between Disable, Forwarding, Filter-In, and Filter-Out.

- # Disable This Unicast Address entry has no effect to the switch system.
- # **Forwarding** All packets designated to this MAC address will be forwarded (and only to) the designated port.
- # Filter-in Only packets originated from this MAC address will be permitted to enter this port. Packets originated from other MAC addresses will be dropped at this port automatically.
- # Filter-out All packets designated to this MAC address will be blocked.

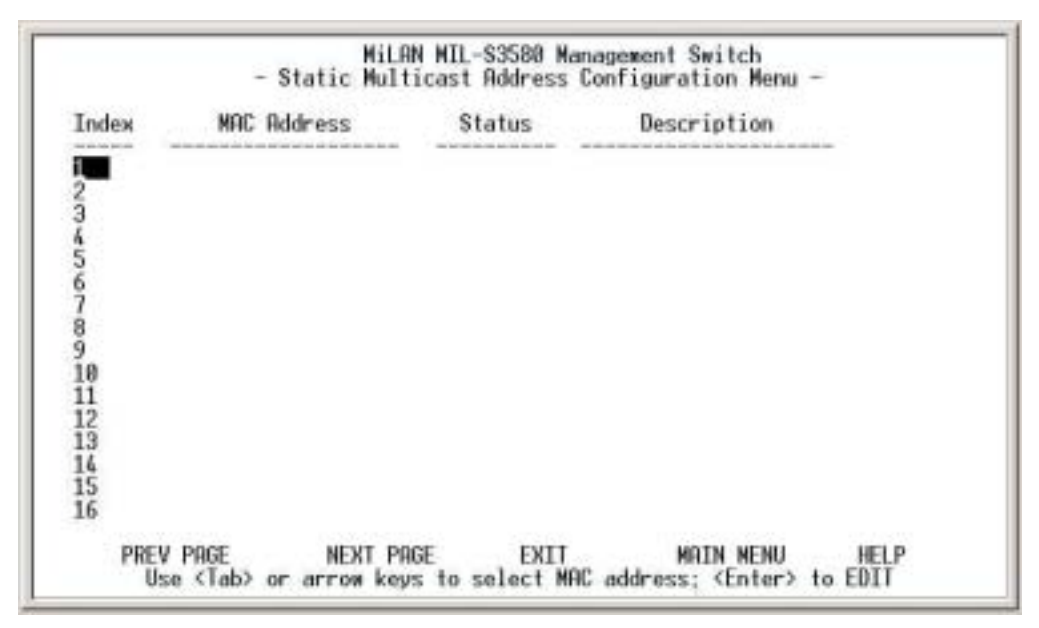

# 3.3.2. Static Multicast Address Configuration

Figure 3-21. Static Multicast Address Configuration Menu

In the Static Multicast Configuration Menu screen, you can add member(s) to the group by checking the port(s) with **Space Bar**> and key in MAC addresses and toggle Status field set to Enable.

# 3.4. Port Statistics

|                                                                                                    |                                                                        | Port ID: [6]                                                                                                    |                                      |
|----------------------------------------------------------------------------------------------------|------------------------------------------------------------------------|----------------------------------------------------------------------------------------------------|--------------------------------------|
| Total Frames Received:<br>Total Bytes Received:<br>Broadcast Frames Rx:<br>Multicast Frames Rx:<br>Frames Sent:<br>Bytes Sent:<br>Out Broadcast Frames:<br>Out Multicast Frames: | 236126<br>26829206<br>461<br>0<br>188218<br>38996893<br>59286<br>25375 | In Dropped Frames:<br>CRC Errors:<br>Undersize Frames:<br>Oversize Frames:<br>Fragments:<br>Jabbers:<br>Collisions:<br>Late Collisions: | 0<br>0<br>0<br>0<br>0<br>0<br>0<br>0 |
|                                                                                                    |                                                                        |                                                                                                    |                                      |

Figure 3-22. Port Statistics Menu

You can view the port specific statistical information displayed in this screen by entering the port number in the Port ID field. The statistics are automatically refreshed, but you can force the screen to refresh or reset the counters to 0 by selecting the appropriate option.

# 3.5. Spanning Tree Protocol Configuration

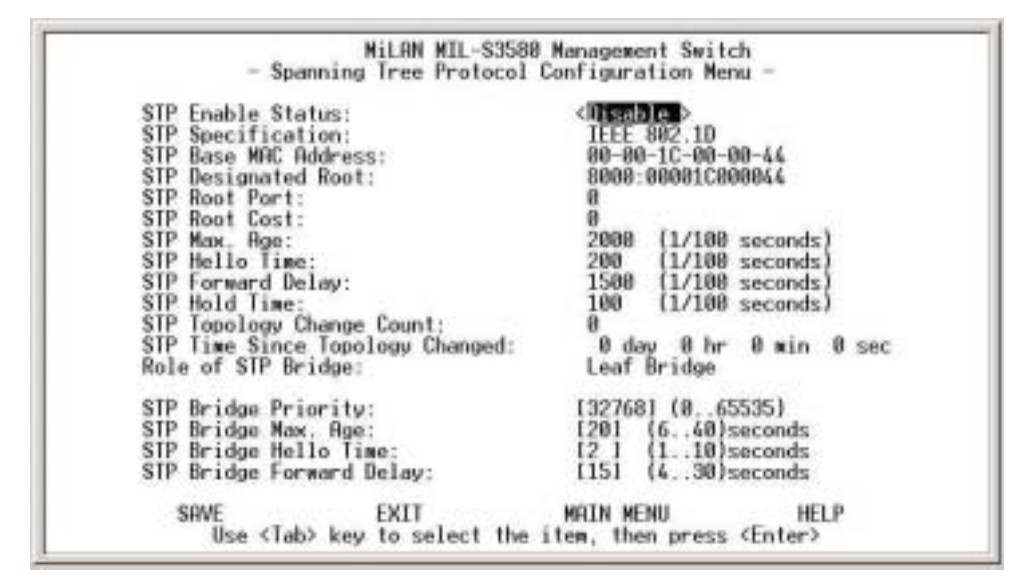

Figure 3-23. Spanning Tree Protocol (STP) Configuration Menu

By default, Spanning Tree is disabled on the MIL-S3580. The switch uses the IEEE802.1D Spanning Tree Protocol (STP), when enabled, to ensure that only one path at a time is active between any two nodes on the network. In networks where there is more than one physical path between any two nodes, STP ensures a single active path between them by blocking all redundant paths. Having more than one path between a pair of nodes causes loops in the network, which result in duplication of messages, leading to "broadcast storms".

As recommended in the IEEE 802.1Q VLAN standard, the MIL-S3580 uses a single-instance STP, regardless of whether VLANs are configured on the switch.

The Spanning Tree status can be changed with the <Space Bar>. If you enable the spanning tree protocol, you must complete the Priority and Time fields with appropriate values. Note that you can choose to leave a menu screen without applying any changes you had made at any time by pressing <Esc> and then confirm with <Enter>.

- STP Bridge Priority The range is 0 to 65535. This range specifies the priority value used along with the switch's MAC address to determine which device in the network is root for all the spanning tree switches. The lower a priority value, the higher the priority. The default is 32768.
- # STP Bridge Max Age The range is 6 to 40 seconds. This range specifies the maximum received message age the switch allows for STP information before discarding the message. The default is 20 seconds.
- # STP Bridge Hello Time The range is 1 to 10 seconds. This is the time between messages transmitted when the switch is the root. The default is 2 seconds.

### 3.6. Spanning Tree Protocol Port Configuration

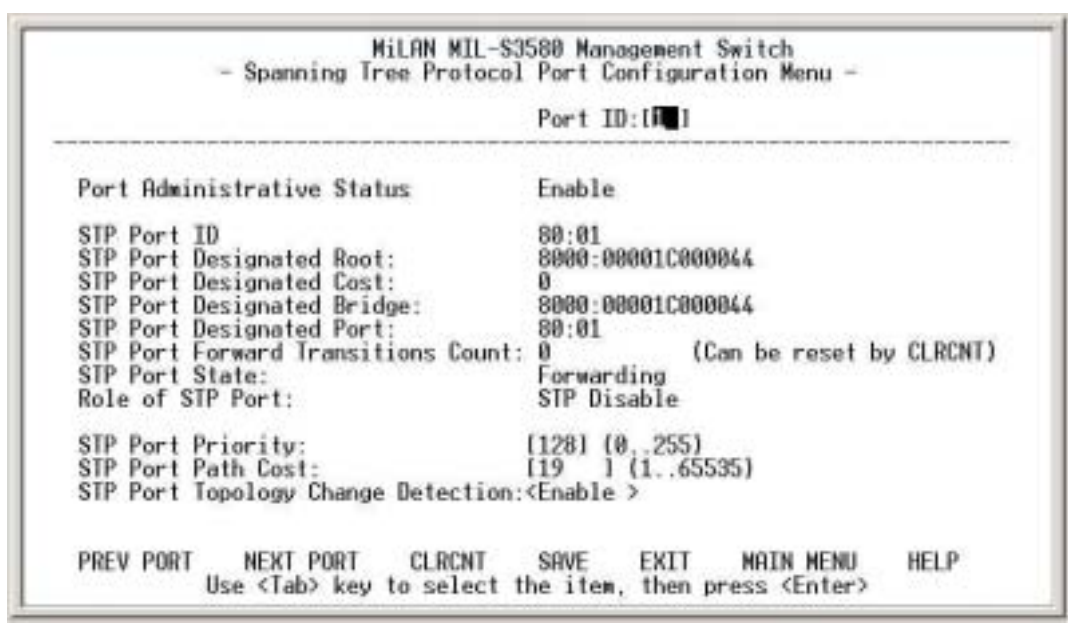

Figure 3-24. Spanning Tree Protocol Port Configuration Menu

In this menu, you can assign spanning priority and path cost to any port. A port with higher priority and lower path cost is less likely to be blocked if Spanning Tree Protocol is detecting network loop.

- *∉*# STP Port Priority Range is 0 to 255. This parameter is used by STP to determine the port(s) to use for forwarding. The port with the lowest number has the highest priority. The default is 128.
- *∉*# STP Port Path Cost The range is 1 to 65,535. This assigns an individual port cost that the switch uses to determine which ports are the forwarding ports. The default is 19.
- *∉*# STP Port Topology Change Detection When enabled, the switch will send a trap if the Trap Filter menu for the Bridge New Root Trap is also turned-on.

## 3.7. Port-Based VLAN Configuration

Assigning physical ports within workgroups is simple, and is a common method of defining a virtual workgroup – VLAN. It delivers the benefit of broadcast control and simplifies configuration for the network manager. One advantage of the Port-Based VLAN is its simplicity in configuration.

| Page N                                     | umber:[1                    | 1 Port I  | Based VLAN                          | Enabled                       |            |     |                            |       |
|--------------------------------------------|-----------------------------|-----------|-------------------------------------|-------------------------------|------------|-----|----------------------------|-------|
| Index                                      | VLAN                        | Name      | 1                                   | Port Map                      |            | 26  | Statu                      | 5     |
| 1<br>3<br>4<br>5<br>6<br>7<br>8<br>9<br>18 | Default<br>vlan 2<br>vlan 3 | VLAN      | XXXXXXXX<br>XXXXX<br>XXXXX<br>XXXXX | XXXXXXXX<br>XXXXXX<br>XXX XXX |            | ×   | Enable<br>Enable<br>Enable |       |
| X: Jo                                      | in Port V                   | LAN Group |                                     | Otherwis                      | se : Leave | Por | t VLAN                     | Group |
| PR                                         | EV PAGE                     | NEXT      | PAGE                                | EXIT                          | MRIN       | MEN | u -                        | HELP  |

Figure 3-25. Port Based VLAN Configuration Menu

Port Based VLAN needs to be set in the Switch Device Control Menu before any configuration in this menu takes effect. By default, the VLAN mode configuration for the switch is IEEE 802.1Q. Once set to Port Based VLANs, all ports are on the same VLAN by default. There can be up to 128 different port based VLANs configured. These VLANs can be overlapping which means that one port can belong to several different VLANs.

Select the VLAN entry to create, modify, or delete the VLAN group. Use **Space Bar**> to check (join) port(s) to the VLAN group. When a port is joined to a VLAN, it appears on the menu screen as (X). If the () is blank, the port does not belong to that VLAN.

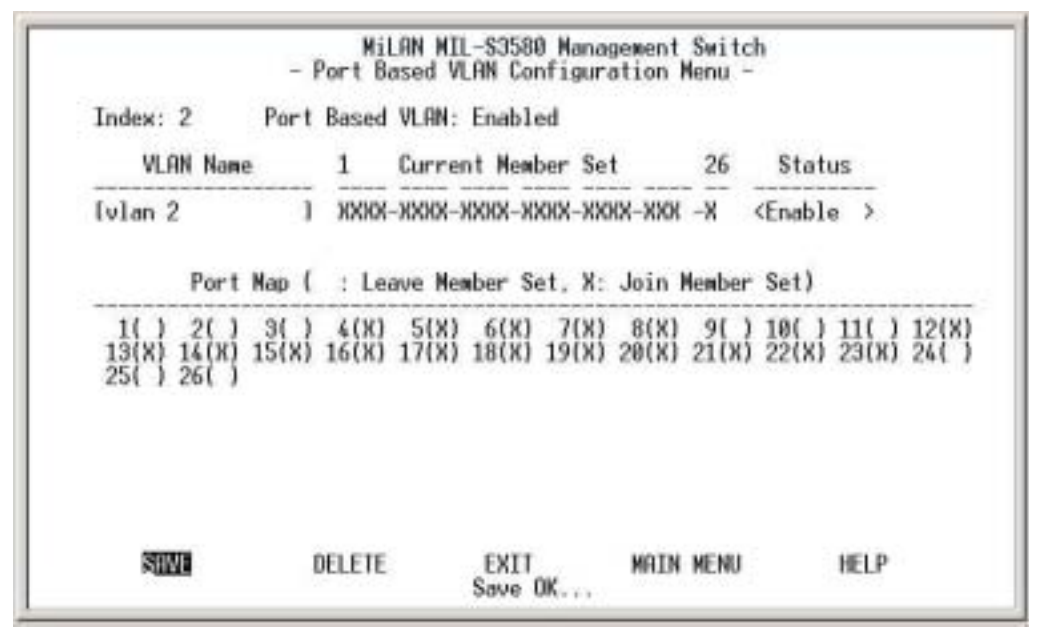

Figure 3-25. Port Based VLAN Configuration Menu

# 3.8. 802.1Q VLAN Configuration

When configuring the IEEE802.1Q VLAN, there are slightly different options available when the port is configured on the console screen or the web browser. A port on a VLAN can be in one of three different states.

- # Normal where the port is not mapped to a specific VLAN but can become a member through Dynamic VLAN registration. Dynamic VLANs are set when GVRP learns them. Unless GVRP is running, there is no registration of dynamic VLANs.
- # Fixed registration maps a port to a specific or fixed VLAN. The network administrator can "fix" a VLAN to a specific port with this option. The port can also be set to another VLAN by dynamic VLAN registration.
- Forbidden ports cannot participate in the designated VLAN. They cannot be fixed members or members of dynamic VLANs. When set to forbidden, the port cannot communicate with any ports on this VLAN.

Once configured there are 3 possible states of the ports that show in the management menus.

- S: shows a static registration of the port and GVRP is not running
- **D**: the port has been registered to the specific VLAN by GVRP
- **C**: the port has been registered to the specific VLAN by GVRP and it was also set to that VLAN by a network administrator

NOTE: A blank indicates that the port is not a member of the VLAN.

On the web browser the ports can be set as Normal, Fixed or Forbidden. The mapping of the 3 different configuration options on the console versus the web browser are shown below.

|           | Console configuration | Web configuration |
|-----------|-----------------------|-------------------|
| Normal    |                       | Normal            |
| Fixed     | F                     | Fixed             |
| Forbidden | В                     | Forbidden         |

If 802.1Q VLAN mode was chosen, then the settings of the following submenus are significant and need to be configured carefully.

This screen shows the currently set VLAN sorted by index number. Select the entry to create, modify, or delete and proceed to the next screen.

| Page N                                          | wber:[                     | Stati                   | c VLRN:Enal | bled     |                   |     |                             |
|-------------------------------------------------|----------------------------|-------------------------|-------------|----------|-------------------|-----|-----------------------------|
| Index                                           | VLAN ID                    | VLAN I                  | Name 1      | 1        | Port Map          | 26  | Status                      |
| 1<br>2<br>3<br>4<br>5<br>6<br>7<br>8<br>9<br>10 | 123                        | Default V<br>v2<br>vid3 | Lan         | C C      | C                 |     | Disable<br>Enable<br>Enable |
| S: St<br>C: Bo                                  | stic Config<br>th Static 8 | uration<br>Dynamic      | 1           | D: Dynam | ic VLAN Registrat | ion |                             |
| PRI                                             | EV PRGE                    | NEXT P                  | AGE I       | TIKE     | MRIN MENU         | HEI | Р                           |

Figure 3-26. Static VLAN Configuration Menu

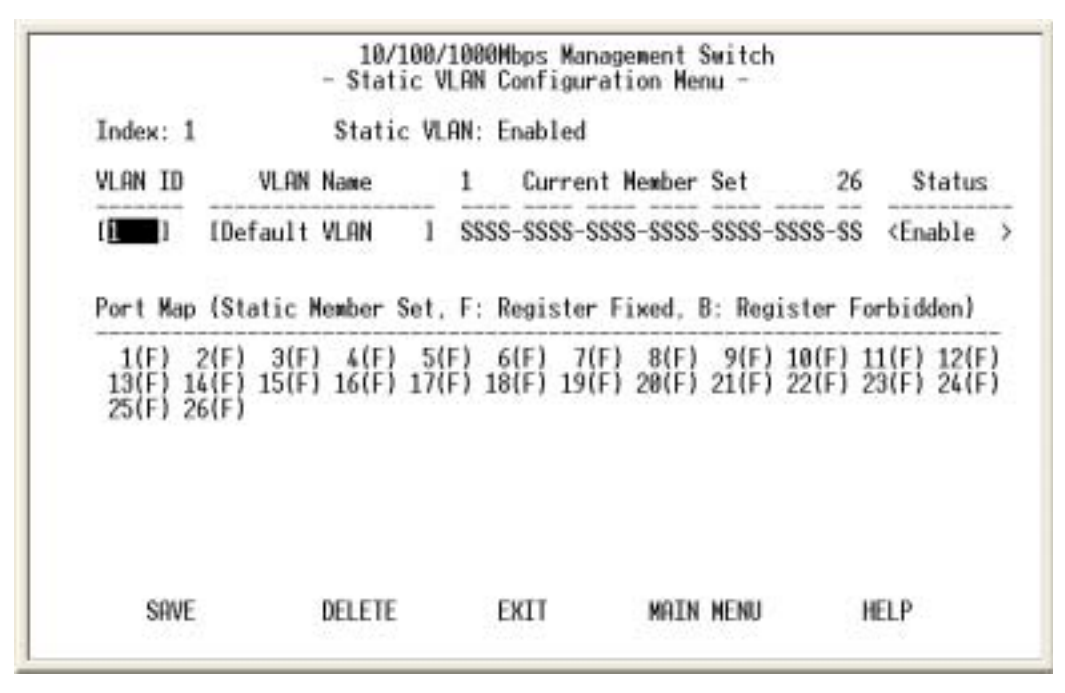

Figure 3-27. Static VLAN Port Configuration Menu

() – Port is **not set as static (fixed) member** of the VLAN but it can become a member through Dynamic VLAN Registration. Dynamic VLANs occur when GVRP sets them. Unless GVRP is running, no registration of dynamic VLANs can take place.

(F) – Port is set as **static (fixed) member** of the VLAN and can be registered as a dynamic VLAN member as well.

**(B)** – Port(s) is being **forbidden** to participate in the designated VLAN. It cannot be a static member or a dynamic member of the VLAN. When set, this port cannot communicate with other ports.

The configuration in Figure 3-27 sets all ports to the default VLAN. They may be members of a dynamic VLAN as well and to see which dynamic VLANs they belong to, you must view the Dynamic LAN menu.

# 3.8.1. Dynamic VLAN Table

| Page Num                                        | ber:[ <b>iii</b> ] | Dyn    | ahic | VLAN: | Enabl | led  |      |      |
|-------------------------------------------------|--------------------|--------|------|-------|-------|------|------|------|
| Index                                           | VLAN ID            | 1      |      | Port  | Мар   |      | 26   |      |
| 1<br>2<br>3<br>4<br>5<br>6<br>7<br>8<br>9<br>10 | 23                 | D      | D    | D     |       |      |      |      |
| D: Dyna                                         | mic VLAN Regi      | strati | on   |       |       |      |      |      |
| PREV PAGE                                       | NEXT P             | RGE    | 3    | EXIT  |       | MATN | NENU | HELP |

Figure 3-28. Dynamic VLAN Table

This screen displays the VLAN mapping for port(s) that join VLAN(s) through Dynamic VLAN Registration. GVRP enables the switch to dynamically create 802.1Q compliant VLANs on links with other devices running GVRP. This enables the switch to automatically create VLAN links between other GVRP aware devices. GVRP reduces the chances for errors in VLAN configuration by automatically providing VLAN ID consistently across the network.

# 3.8.2. VLAN Tagged Configuration

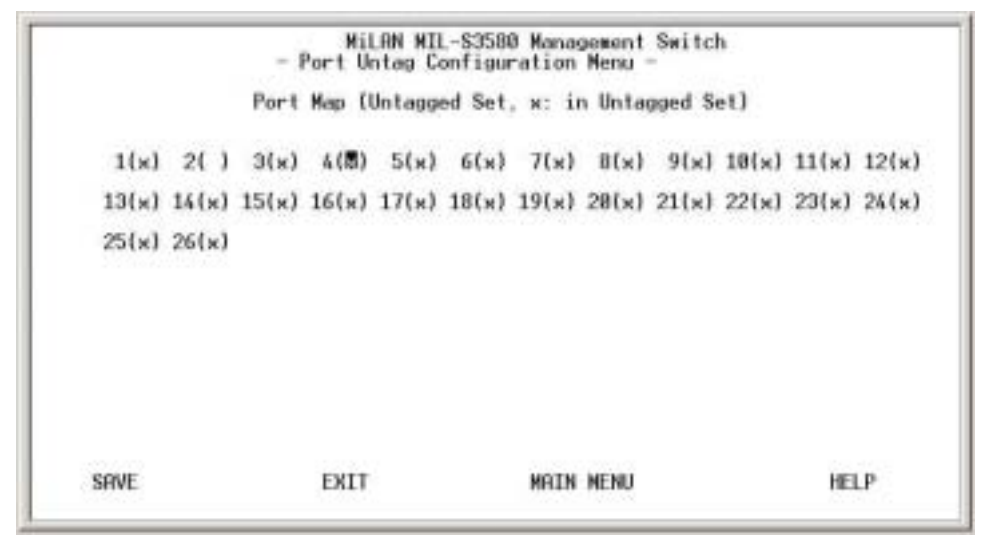

Figure 3-29. Port Untag Configuration Menu
All ports are set by default as untagged. To change port(s) to be **tagged**, use the <**Space Bar**> to uncheck - ( ) **the port(s)**. In the above configuration, port 2 will send out tagged packets. If VLANs need to communicate with other VLANs on the network, VLAN tagging needs to be set for those ports. Also, in order for GVRP to work, VLAN tagging of those ports needs to be set.

## 3.8.3. MTU/MDU Per-Port VLAN Table

| Unit ID: 1                                                                                                    | MT0//                                                                                                    | 400: One Opl                                                                                                    | ink Port                                                                                                    |                      |                            |
|----------------------------------------------------------------------------------------------------|----------------------------------------------------------------------------------------------------|----------------------------------------------------------------------------------------------------|----------------------------------------------------------------------------------------------------|----------------------|----------------------------|
| Tenant<br>Port ID                                                                                                    | Uplink<br>Port ID                                                                                                    | Tenant<br>Port ID                                                                                                    | Uplink<br>Port ID                                                                                                    | Tenant<br>Port ID    | Uplink<br>Port ID          |
| Port 1 (-><br>Port 2 (-><br>Port 3 (-><br>Port 5 (-><br>Port 5 (-><br>Port 6 (-><br>Port 7 (-><br>Port 8 (-><br>Port 9 (-><br>Port10 (-><br>Port11 (-><br>Port12 (-> | Port(26)<br>Port(26)<br>Port(26)<br>Port(26)<br>Port(26)<br>Port(26)<br>Port(26)<br>Port(26)<br>Port(26)<br>Port(26)<br>Port(26)<br>Port(26)<br>Port(26)<br>Port(26) | Port13 <<br>Port14 <<br>Port15 <<br>Port16 <<br>Port17 <<br>Port18 <<br>Port20 <<br>Port21 <<br>Port22 <<br>Port23 <<br>Port23 < | -> Port(26)<br>-> Port(26)<br>-> Port(26)<br>-> Port(26)<br>-> Port(26)<br>-> Port(26)<br>-> Port(26)<br>-> Port(26)<br>-> Port(26)<br>-> Port(26)<br>-> Port(26)<br>-> Port(26) | Port25 <<br>Port26 < | -> Port(26)<br>-> Port(UP) |

Figure 3-30. MTU/MDU Per-Port VLAN Table

This screen allows you to only view the settings made in Switch Device Configuration menu. It shows that the switch is set to MTU/MDU VLAN mode with one uplink. If 2 uplinks are configured, ports 1 through 12 map to port 25 and ports 13 through 24 map to port 26.

NOTE: When set to MTU/MDU Port VLAN, management over the network (non-console) can only be done through one of the uplink port. This allows for a very secure network.

## 3.9. GARP Configuration

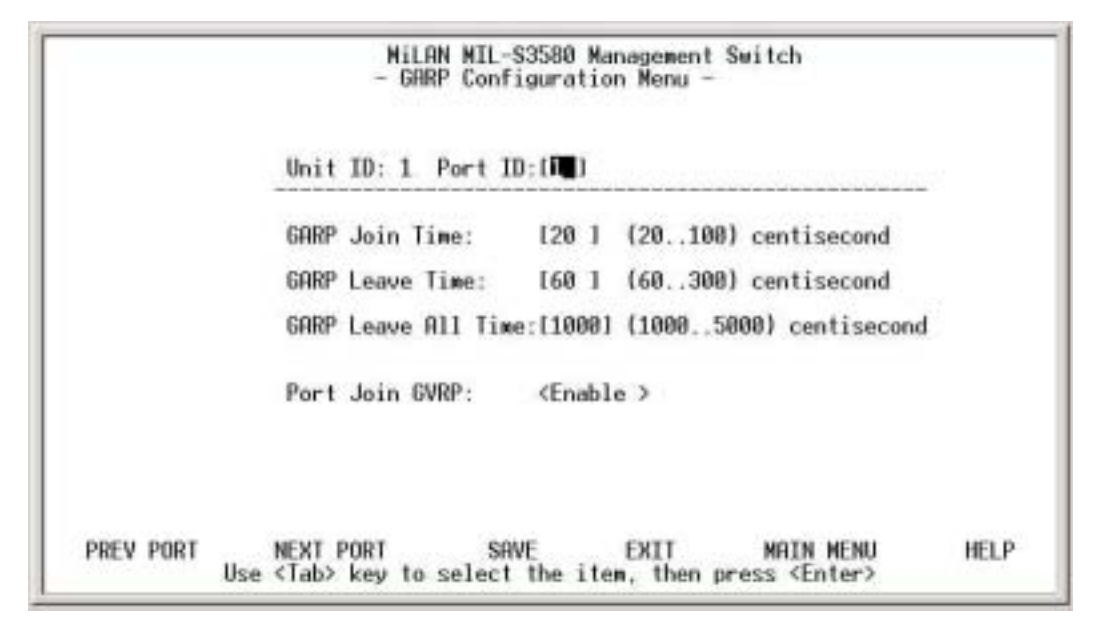

Figure 3-31. GARP Configuration Menu

GARP (Generic Attribute Registration Protocol) defines the architecture, rules of operation, state machines and variables for the registration and de-registration of attribute values. It allows dynamic filter entries for VLAN membership to be distributed among the Forwarding Databases of VLAN-aware switches. By joining GVRP (GARP VLAN Registration Protocol), it helps maintaining VLAN information. The rule of the aging scheme is:

GARP Leave All Time > GARP Leave Time > GARP Join Time

**NOTE:** Before GVRP can be enabled, STP must also be enabled, saved, and the switch must go through a Cold Start in order for configuration to take effect.

## 3.10. IGMP Snooping Table

|            |                 | H    | iLAN MIL-S<br>IGMP Snoo | 3580 Ma<br>ping Ta | nageme<br>ble - | nt Switch |      |      |      |    |
|------------|-----------------|------|-------------------------|--------------------|-----------------|-----------|------|------|------|----|
| Page       | Number: [1]     |      |                         |                    |                 |           |      |      |      |    |
| Idx        | Multicast Group | MRC  | Address                 | VID                | 1234            | 5678 9012 | 3456 | 7890 | 1234 | 56 |
| 2345678910 |                 |      |                         |                    |                 |           |      |      |      |    |
|            | PREV PRGE       | NEXT | PAGE                    | EXIT               |                 | MAIN NE   | NU   | HEL  | .P   |    |

Figure 3-32. IGMP Snooping Table

This table shows the multicast groups found by IGMP Snooping. By supporting IGMP (Internet Group Management Protocol) Snooping, the switch can forward multicast traffic intelligently. Packets are forwarded to the ports that belong to the multicast group instead of being broadcasted to all ports and possibly disrupting network performance. This lookup table reflects up to 32 multicast group(s) configuration of your system and provides an overview of the port(s) map to each multicast group.

## 3.11. Trunk Group Configuration

|       | Milen M            | IL-\$3580 Manag | ement Switch                |
|-------|--------------------|-----------------|-----------------------------|
|       | - Trunk            | Configuration   | Menu -                      |
| Trunk | Group 1 Status;    | (Disable)       | 2P(1,2);4P(1,2,3,4);        |
| Group | 1 Aggregated Ports | : (8 Ports)     | 8P(1,2,3,4,5,6,7,8);        |
| Trunk | Group 2 Status:    | (Disable)       | 29(9,10);4P(9,10,11,12);    |
| Group | 2 Aggregated Ports | : <8 Ports)     | 8P(9,10,11,12,13,14,15,16)  |
| Trunk | Group 3 Status:    | (Disable)       | 2P(17.18):4P(17.18.19.20);  |
| Group | 3 Aggregated Ports | : (8 Ports)     | 8P(17.18.19.20.21.22.23.24) |
| Trunk | Group 4 Status:    | (Disable)       | 2P(25,26)                   |
| Group | 4 Aggregated Ports | : <2 Ports)     |                             |
| SRVE  | EXIT               | MAIN NENU       | HELP                        |

Figure 3-33. Trunk Configuration Menu

Multiple links between switches can be grouped (trunk) to work as one virtual, aggregate link. You can create 4 trunks at a time; each trunk can hold up to 8 ports. Only ports of the same speed can belong to a single trunk. Link aggregation is supported and trunking can be configured to another switch supporting the standards.

#### *∉*# Trunk Group 1:

- o 2 Ports: 1, 2
- o 4 Ports: 1, 2, 3, 4
- o 8 Ports: 1, 2, 3, 4, 5, 6, 7, 8
- *∉*# Trunk Group 2:
  - o 2 Ports: 9, 10
  - o 4 Ports: 9, 10, 11, 12
  - o 8 Ports: 9, 10, 11, 12, 13, 14, 15, 16
- *∉* **# Trunk Group 3:** 
  - o 2 Ports: 17, 18
  - o 4 Ports: 17, 18, 19, 20
  - o 6 Ports: 17, 18, 19, 20, 21, 22, 23, 24

#### *∉* **# Trunk Group 4**:

o 2 Ports: 25, 26

## 3.12. Port Mirroring Configuration

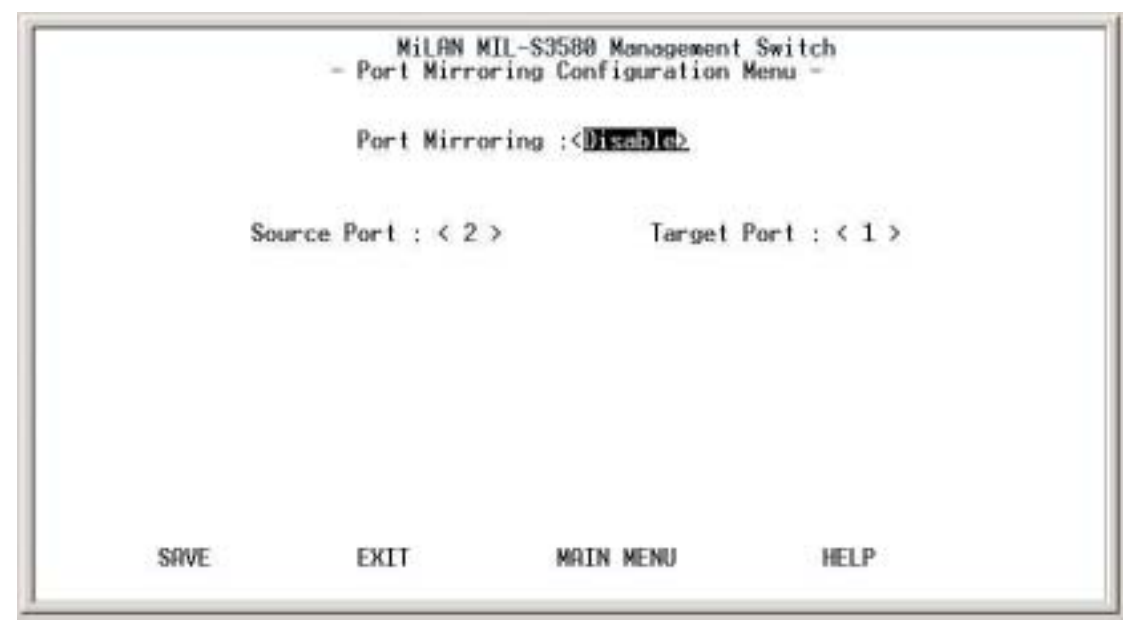

Figure 3-34. Port Mirroring Configuration Menu

By enabling port mirroring, traffic to and from the source port will be forwarded to the target port. You can select any of the 26 ports as either the Source port or the Target port by using <Space Bar> to select the desired port number.

| Index | User Name | Password | Privilege  |
|-------|-----------|----------|------------|
| п     | adein     | ******   | Read/Write |
| 2     | quest     |          | Read Only  |
| 3     |           |          | Read Only  |
| 4     |           |          | Read Only  |
|       |           |          |            |

## 4. User Authentication

Figure 3-35. User Authentication Menu

You can change the password setting in the User Authentication Menu. You can also create alternate users and assign either read or read/write privileges to each user configured. By default, the switch has two user names configured: **guest**, with no password, which only has read privileges, and **admin**, which has read/write privileges and no password. For security reasons, it is suggested that a password is configured before the switch is installed on the network.

**NOTE:** The maximum number of characters allowed for user name and password is 6.

| User Name | Password | Confirm | Privilege              |  |
|-----------|----------|---------|------------------------|--|
| Ladein    | ] []     | []      | <read write=""></read> |  |
|           |          |         |                        |  |
|           |          |         |                        |  |
|           |          |         |                        |  |
|           |          |         |                        |  |

Figure 3-36. User Authentication Detailed Menu

After selecting an entry to add or modify, type in user name and password, toggle the user privilege with **Space Bar**> and then update the changes.

## 5. System Utility

# 5.1 System Restart

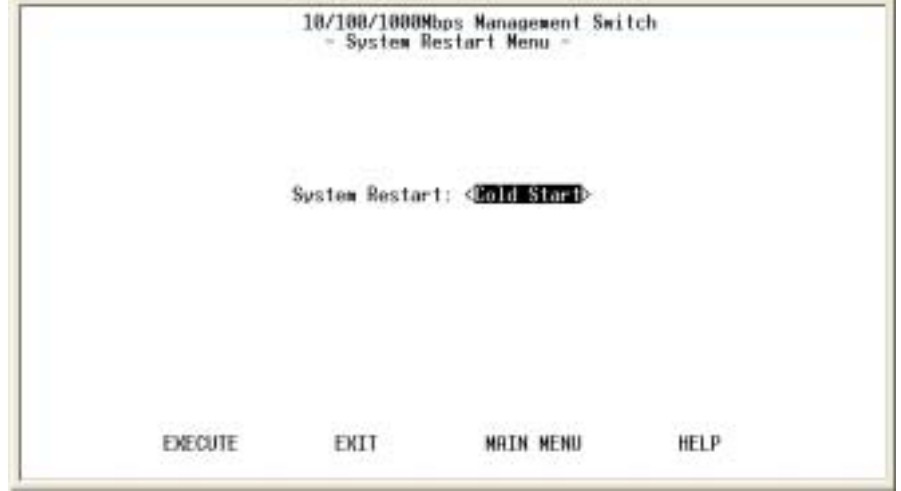

Figure 3-37. System Restart Menu

You need to perform either a Cold Start or Warm Start to have the changes saved in the switch's memory. These changes stay in effect until another configuration change is made. A warm start will save all configuration changes, but the switch does not go through a POST (Power On Self Test). A cold start will save all the configuration changes and completely restart the switch's hardware including the power, just as if you had powered the switch off and on. A warm boot is a software restart; no hardware is affected. Both types of restarts, save the configuration changes to the switch.

|                 |                                                                                                    | Case C Pratria                                                                                                    |                                                                                                    |                                                                                                    |                                                                                                    |
|-----------------|----------------------------------------------------------------------------------------------------|----------------------------------------------------------------------------------------------------|----------------------------------------------------------------------------------------------------|----------------------------------------------------------------------------------------------------|----------------------------------------------------------------------------------------------------|
| Metwork Configu | mation:                                                                                                    |                                                                                                    | diat                                                                                                    | Reset                                                                                                    |                                                                                                    |
| lser Authentica | ation Configura                                                                                              | tion:                                                                                                    | <not< td=""><td>Reset</td><td>&gt;</td></not<>                                                                                                    | Reset                                                                                                    | >                                                                                                    |
| SNMP Community  | Configuration:                                                                                               |                                                                                                    | <not< td=""><td>Reset</td><td>&gt;</td></not<>                                                                                                    | Reset                                                                                                    | >                                                                                                    |
| Static Unicast  | Address Config                                                                                               | wration:                                                                                                    | Not                                                                                                    | Reset                                                                                                    | >                                                                                                    |
| Static Multicas | t Address Conf                                                                                               | iguration:                                                                                                    | <not< td=""><td>Reset</td><td>&gt;</td></not<>                                                                                                    | Reset                                                                                                    | >                                                                                                    |
| ALAN Configurat | tion:                                                                                                    |                                                                                                    | <not< td=""><td>Reset</td><td>5</td></not<>                                                                                                    | Reset                                                                                                    | 5                                                                                                    |
|                 | Natwork Configu<br>Jser Authentica<br>SNMP Community<br>Static Unicast<br>Static Multicas<br>ALAN Configurat | Network Configuration:<br>User Authentication Configura<br>SNMP Community Configuration:<br>Static Unicast Address Config<br>Static Multicast Address Conf<br>ALAN Configuration: | Network Configuration:<br>User Authentication Configuration:<br>SNMP Community Configuration:<br>Static Unicast Address Configuration:<br>Static Multicast Address Configuration:<br>ALAN Configuration: | Network Configuration: <<br>Jser Authentication Configuration: <not<br>SNMP Community Configuration: <not<br>Static Unicast Address Configuration: <not<br>Static Multicast Address Configuration: <not<br>ALAN Configuration: <not< td=""><td>Network Configuration: <a href="https://www.setwork.configuration"> <a href="https://www.setwork.configuration"> </a> </a> </a> </a> </a> </a> </a> </a></a></a></a></a></a></a></a></a></a></a></a></a></a></a></a></a></a></a></a></a></a></a></a></a></a></a></a></a></a></a></a></a></td></not<></not<br></not<br></not<br></not<br> | Network Configuration: <a href="https://www.setwork.configuration"> <a href="https://www.setwork.configuration"> </a> </a> </a> </a> </a> </a> </a> </a></a></a></a></a></a></a></a></a></a></a></a></a></a></a></a></a></a></a></a></a></a></a></a></a></a></a></a></a></a></a></a></a> |

### 5.2 Factory Reset

Figure 3-38. Factory Reset Menu

This menu lets you to reset a certain portion of the current configuration back to factory default or all configuration to factory default. If VLAN configuration is reset, all parameters of the all VLAN configuration is reset and only the one default VLAN is in effect as it was set from the factory. No other switch configuration is changed. In order to do a complete system reset, every one of the 6 items in the menu need to be reset.

## 5.3 Login Timeout Interval

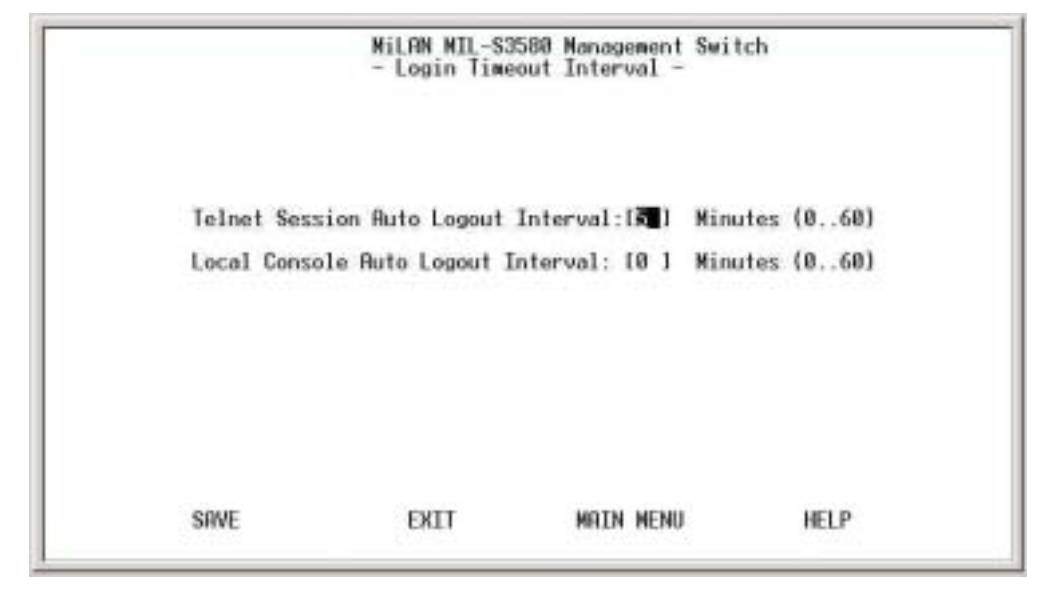

Figure 3-39. Login Timeout Interval

You can set up the time you need for the automatic log-out to take effect. The default is that the local console connection and Telnet session will stay connected and not time-out.

### 5.4 System Download

|        |                             | MiLAN MIL-<br>- System D | S3588 Manage<br>ownload Menu | ment Switch |      |
|--------|-----------------------------|--------------------------|------------------------------|-------------|------|
| File C | ownload Requ                | est:                     |                              |             |      |
| TETE   | Server IP A                 | ddress:                  | 10.0.0.8                     | 1           |      |
| ()     | BOOT ROM Cod<br>File Name:[ | e Download               |                              |             | 1    |
| ()     | System Softw<br>File Name:1 | are & Web Pa             | ges Database                 | Download    | 1    |
|        |                             |                          |                              |             |      |
| START  | DOWNLOAD                    | SAVE                     | EXIT                         | MAIN MENU   | HELP |

Figure 3-40. System Download Menu

TFTP downloads the code for the switch to perform a software upgrade. The switch supports two different upgrade modules: BOOT ROM and System Software. These two upgrades can be done concurrently or one after the other.

After flash upgrading the switch's system software, in Windows Internet Explorer, go to Tools, Internet Options, click on Delete Files button in General tab to clear all temporary internet files, and click OK. Then refresh window to view the new updated version of the MIL-S3580.

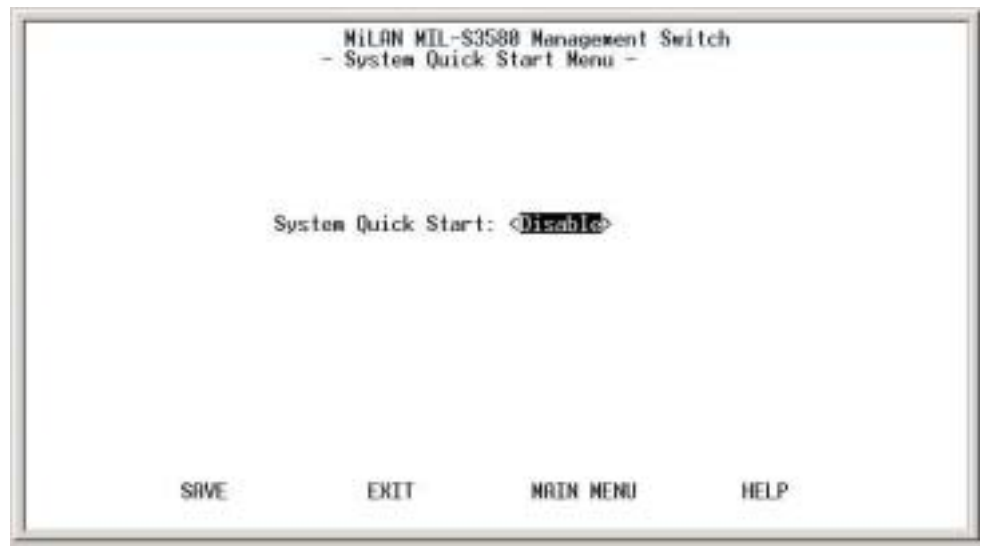

## 5.5 Quick Start

Figure 3-41. System Quick Start Menu

When enabled, the switch will not go through a POST when Cold Start or Warm Start is selected in the System Restart Menu.

## 5.6 Configuration Update Setting

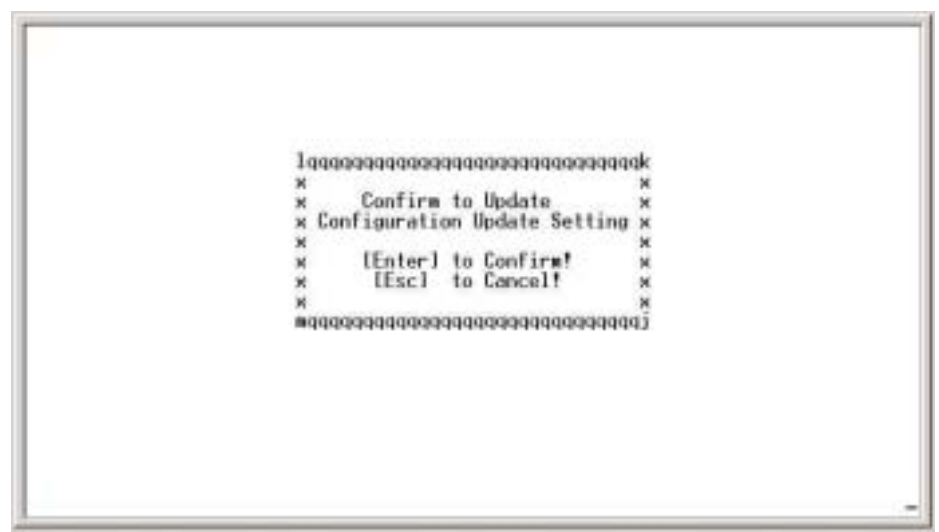

*Figure 3-42. Configuration Update Setting* When selected, switch updates all settings and restarts.

# 4. Web-Based Management

This section introduces the configuration and functions of the Web-Based management.

## **About Web-based Management**

An embedded HTML web server resides in flash memory inside the switch. It allows users to manage the switch from anywhere on the network through a standard browser such as Microsoft Internet Explorer or Netscape.

The Web-Based Management is based on Java Applets with an aim to reduce network bandwidth consumption, enhance access speed and present an easy viewing screen.

**NOTE:** By default, Internet Explorer 5.0 or later version does not allow Java Applets to open sockets. The user has to explicitly modify the browser setting to enable Java Applets to use network ports.

## System Login

- 1. Start Internet Explorer or Netscape.
- Type http:// and the IP address of the switch (for example, http://199.86.13.77).

| S | lite:       | 199.86.13.77                      |
|---|-------------|-----------------------------------|
| F | Realm       | MILAN MIL-S3580 Management Switch |
| U | lser Name   | admin                             |
| P | assword     |                                   |
| Г | Save this p | assword in your password list     |

Figure 4-1. Password Window

3. The Password screen appears.

- 4. Type user name and password. The default is "admin" and no password.
- 5. Press "Enter" or click "OK", then the Home Screen of the Web-based management appears.

|                                                                                                    |                    |                        |                | P |  |
|----------------------------------------------------------------------------------------------------|--------------------|------------------------|----------------|---|--|
| System In                                                                                                    | formation Menu     |                        |                |   |  |
| System N                                                                                                    | me                 |                        |                |   |  |
| Bystem C                                                                                                    | antact             |                        |                |   |  |
| Cantral System La                                                                                                    | cation             |                        |                |   |  |
| Descriptio                                                                                                    |                    | ALAN MIL-S3580 Manag   | persent Switch |   |  |
| System O                                                                                                    | bject ID 1         | 3.6.1.4.1.4808.201.2.2 | and the second |   |  |
| Pre-Load                                                                                                    | Firmware Version 1 | .02                    |                |   |  |
| BOOT RO                                                                                                    | M Version 1        | (11                    |                |   |  |
| System Se                                                                                                    | Atware Version 1   | .18                    |                |   |  |
| Web-Page                                                                                                    | s Version 1        | .00                    |                |   |  |
| System U                                                                                                    | Time 0             | day 8 hr 29 min 14 sec |                |   |  |
| System M                                                                                                    | anager S           | IMMF. Telnet and Web   |                |   |  |
| tication<br>Funny<br>Face<br>Face<br>F | Reat               |                        |                |   |  |

## **System Information**

Figure 4-2 System Information Menu

You can manage the switch using third party's SNMP (Simple Network Management Protocol) agent. Access rights to the SNMP agent are controlled by community strings. To set System Name, System Location and System Contact, you can type the desired text string in the corresponding edit box.

## **Management Setup**

## **Network Configuration**

| Switch<br>System<br>Information<br>Warepointed<br>Serve                                                                                                    |                                                                       |                                                    | ••••                  |  |  |
|----------------------------------------------------------------------------------------------------|-----------------------------------------------------------------------|----------------------------------------------------|-----------------------|--|--|
| Class Conjugation<br>Class For Longitudin<br>- MMP Samer Ri-<br>- MMP Samer Ri-<br>- Manager Richard<br>- Manager Richard<br>- Manager Rich                                                                             | Notwork Confi-<br>Network EtherTax<br>Intentace Type:<br>MAC Address: | guration Mee<br>e Indec: 1001<br>Etherne<br>00-93- | u<br>e<br>10-00-88-44 |  |  |
| House Company                                                                                                    | Configuration:                                                        | Carrent                                            | liew                  |  |  |
| -Deligenter                                                                                                    | P Address:                                                            | 199.88.13.77                                       | 746-06.1527           |  |  |
| - Permanent likkense<br>Configuration                                                                                                    | Subnet Mosk:                                                          | 255.255.255.0                                      | 218.256.250.0         |  |  |
| Adapting Tree                                                                                                    | Default Gaterray                                                      | 100.05.11.301                                      | 100.00.00.00          |  |  |
| - Connection Term<br>- Connection<br>- Connection<br>- Connectio | Sales   He                                                            | <u>- 1</u>                                         |                       |  |  |
| Automic Unity<br>Exercise Unity<br>Alignet Finales<br>Automic State<br>Automic State<br>Automic State<br>Alignet State<br>Alignet State<br>Alignet State                                                                                                    |                                                                       |                                                    |                       |  |  |

Figure 4-3. Network Configuration Menu

The IP address, subnet mask and default gateway of the managed node can be changed or modified on this menu. Enter a new IP address, subnet mask and default gateway in the corresponding edit box. The **default IP address, subnet mask** and **gateway** are all **0.0.0.** The IP address and the subnet mask must be set by the local management port before the switch can be managed from the Web browser.

## **Serial Port Configuration**

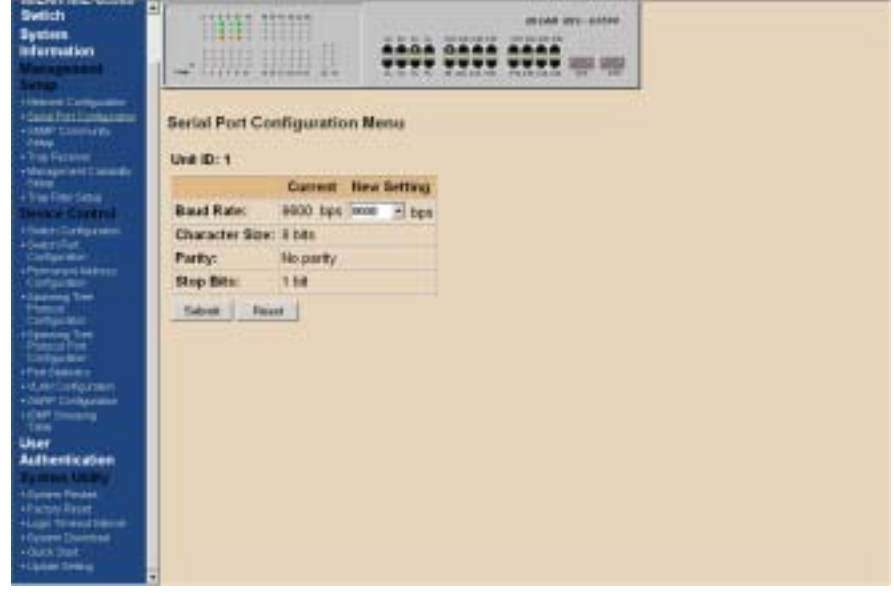

Figure 4-4. Serial Port Configuration Menu

You can change the serial port baud rate setting through this screen to suit your environment, however, using the default setting is recommended.

| Menu<br>me Access Right Status |
|--------------------------------|
| (Read Doby ) Kundle )          |
| (Read Write +) (Cashin +)      |
| Final Daty + Closelle +        |
| Prend Dody - Chronible -       |
| Danit Only - Denible +         |
| Read Only 1 Diversity 1        |
|                                |
|                                |

### **SNMP** Community Setup

Figure 4-5. SNMP Community Setup Menu

*Public Community* (Read-only access right) means that member of community can view the information but cannot make changes to the configuration.

*Private Community* (Read/Write access right) allow the member of the community to view and make change to the configuration.

To set the "Public" and "Private" community name, you can type the desired text string in the corresponding edit box.

## **Trap Receiver**

| Trap Receiver Manu<br>Index Conneuraty Name IF Address Status<br>1 0000 Death 2<br>2 0000 Death 2<br>3 0000 Death 4<br>4 0000 Death 9<br>5 000 Death 9<br>5 0000 Death 9<br>5 0000 Death 9                                                                                                    | Trap Receiver Manu  Index Corresordly Hanse IP Address Status  I BOOLO Disetté p  I BOOLO Disetté p  I BOOLO Disetté p  I BOOLO Disetté p  S BOOLO Disetté p  S BOOLO Disetté p  S BOOLO Disetté p  S BOOLO Disetté p                                                                                                    | pp Receiver Manu<br>te Corresoraty Hanse IP Address Status<br>1 0.000 (Danta y)<br>2 0.000 (Danta y)<br>3 0.000 (Danta y)<br>4 0.000 (Danta y)<br>5 0.000 (Danta y)<br>6 0.000 (Danta y)<br>6 0.000 (Danta y)<br>6 0.000 (Danta y)                                                                                                    | 2350          | Sector Sector         |            |                  |    |
|----------------------------------------------------------------------------------------------------|----------------------------------------------------------------------------------------------------|----------------------------------------------------------------------------------------------------|---------------|-----------------------|------------|------------------|----|
| htdex Correctly Harrs IP Address Status<br>1 1000 (Death 9<br>2 0000 (Death 9<br>3 0000 (Death 9<br>4 0000 (Death 9<br>5 0000 (Death 9<br>5 0000 (Death 9<br>5 0000 (Death 9                                                                                                    | Index     Community Harris     IP Address     Status       1     10000     (Decks p)       2     0000     (Decks p)       3     0000     (Decks p)       4     0000     (Decks p)       5     0000     (Decks p)       6     0000     (Decks p)       5     0000     (Decks p)       5     0000     (Decks p)       5     0000     (Decks p)       5     0000     (Decks p)                                                                                                    | Sea Correspondence IP Address Status<br>1 1000 (Familie 2<br>2 0000 (Familie 2<br>3 1000 (Familie 2<br>4 1000 (Familie 2<br>5 1000 (Familie 2<br>5 1000 (Famil | Trap F        | Receiver Menu         |            |                  |    |
| 1         B000         Double w           2         0.000         Double w           3         0.000         Double w           4         0.000         Double w           5         0.000         Double w           6         0.000         Double w           5         0.000         Double w           6         0.000         Double w | 1     0.000     Double P       2     0.000     Double P       3     0.000     Double P       4     0.000     Double P       5     0.000     Double P       6     0.000     Double P       5     0.000     Double P       6     0.000     Double P       5.4000     Double P                                                                                                    | 1     0.03.0     (Double y)       2     0.03.0     (Double y)       3     0.03.0     (Double y)       4     0.03.0     (Double y)       5     0.03.0     (Double y)       6     0.03.0     (Double y)       0.03.0     (Double y)                                                                                                    | Index         | <b>Community Name</b> | IF Address | Shatus           |    |
| 2 0000 Dooth 9<br>3 0000 Dooth 9<br>4 0000 Dooth 9<br>5 0000 Dooth 9<br>6 0000 Dooth 9<br>5 0000 Dooth 9<br>5 0000 Dooth 9                                                                                                    | 2 Dodo Dodo Dodo 2<br>3 Dodo Dodo 2<br>4 Dodo Dodo 2<br>5 Dodo Dodo 2<br>5 Dodo Dodo 2<br>5 Dodo Dodo 2<br>5 Dodo Dodo 2<br>5 Dodo Dodo 2<br>5 Dodo Dodo 2<br>5 Dodo Dodo 2<br>5 Dodo Dodo 2<br>5 Dodo Dodo 2<br>5 Dodo Dodo 2<br>5 Dodo Dodo 2<br>5 Dodo Dodo 2<br>5 Dodo Dodo 2<br>5 Dodo 2<br>5 Dodd 2<br>5 Dodd 2<br>5 | 2 0.000 (Danish 2)<br>9 0.000 (Danish 2)<br>9 0.000 (Danish 2)<br>9 0.000 (Danish 2)<br>9 0.000 (Danish 2)<br>9 0.000 (Danish 2)<br>9 0.000 (Danish 2)<br>9 0.000 (Danish 2)                                                                                                    | 1             |                       | 0.00.0     | Disable #        | 1  |
| 3 JUDD Dodd 9<br>4 DDD DOD Dodd 9<br>5 DDD Dodd 9<br>6 DDD Dodd 9<br>6 DDD Dodd 9<br>5 JUDD Dodd 9<br>5 JUDD Dodd 9                                                                                                    | 3   Dollo   Double 2<br>4   Dollo   Double 2<br>5   Dollo   Double 2<br>6   Dollo   Double 2<br>5   Dollo   Double 2<br>5   Dollo   Double 2<br>5   Dollo   Double 2                                                                                                    | Image: state state                                                                                                    | 2             |                       | 0000       | Double #         | 1  |
| 4 Doot Dooth 9<br>5 Doot Dooth 9<br>6 Doot Dooth 9<br>5 doot Plant                                                                                                    | 4 DDDD Double 2<br>5 DDDD Double 2<br>6 DDDD Double 2<br>5 DDDD Double 2<br>5 doub P                                                                                                    | a post post post post post post post post                                                                                                    | 3             |                       | jioao.     | Deadler #        | 15 |
| 5 0000 (Double 9)<br>6 0000 (Double 9)<br>5 deal 1000                                                                                                    | 5 DOGD Dooth 2<br>8 DOGD Dooth 2<br>Salest Passt                                                                                                    | S (DOAD) (Doads y)<br>(DOAD) (Doads y)<br>(doad) Facat                                                                                                    | 4             |                       | innan      | Disable <u>*</u> |    |
| 6 [Uold (Double 2)                                                                                                    | 6 Doubby                                                                                                    | i juodė g                                                                                                    | .5            |                       | 8080       | Double #         | 15 |
| Salarat   Pecer                                                                                                    | Salara Parent                                                                                                    | ulanit   Parat                                                                                                    |               |                       | 0.040      | Double #         | 18 |
|                                                                                                    |                                                                                                    |                                                                                                    | 3<br>5<br>540 | e   Peort             | 6640       | Double 2         |    |
|                                                                                                    |                                                                                                    |                                                                                                    |               |                       |            |                  |    |
|                                                                                                    |                                                                                                    |                                                                                                    |               |                       |            |                  |    |

Figure 4-6. Trap Receiver Menu

A trap receiver is a management station designated by the switch to receive SNMP traps sent from the switch. Use Trap Receiver screen to designate certain community to receive trap(s) generated by the system. In the default configuration, no trap receivers are configured and the authentication trap is disabled. The trap's Host IP address is the IP address required.

## **Management Capability Setup**

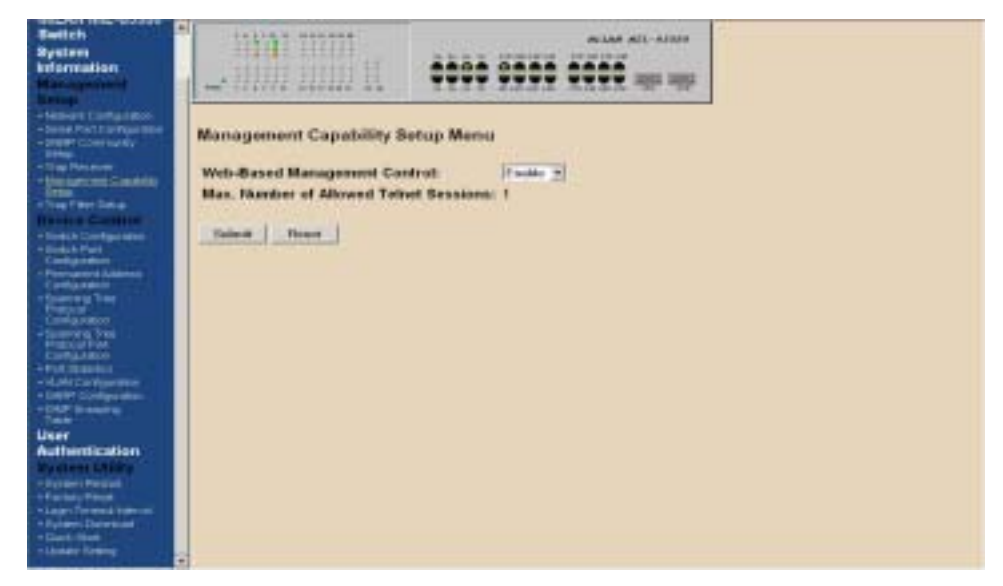

Figure 4-7. Management Capability Setup Menu

This is where you can enable/disable Web-Based management capability which in turn allow or disallow the access to management function through the use of a Web browser. If Web Based management is disabled, the only way to manage the switch is connecting locally through the console port or via the network by Telnet.

## **Trap Filter Setup**

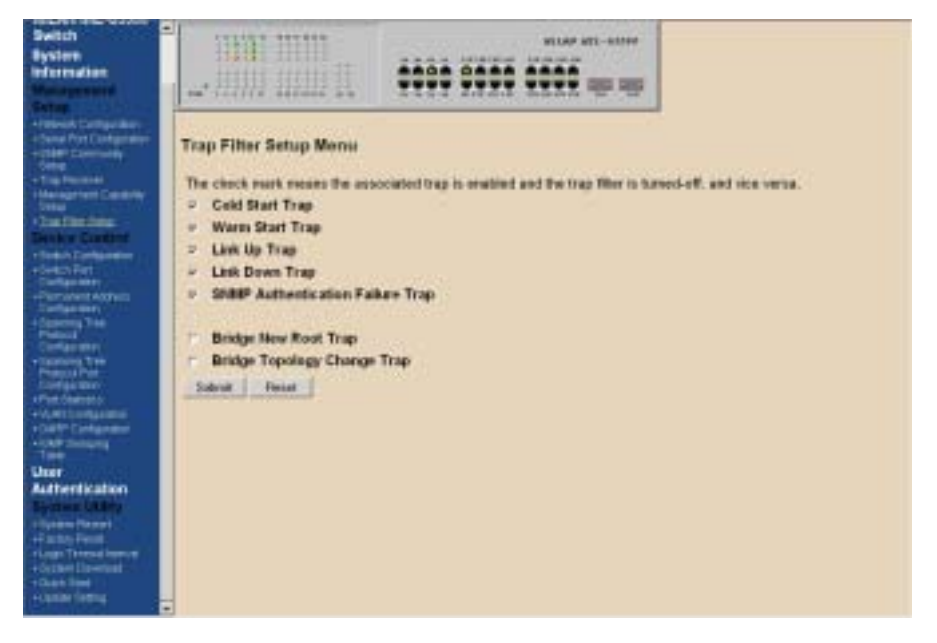

Figure 4-8. Trap Filter Setup Menu

The system can generate a set of SNMP traps upon the occurrence of those events. By checking a filter event, you are turning off the filter and enabling the trap associated with that event.

## **Device Control**

## **Switch Configuration**

| Switch<br>System<br>Information<br>Management                                                         | - |                             |             |               | • • • • •     | antar att-anna<br>1990 agus ag |   |
|----------------------------------------------------------------------------------------------------|---|-----------------------------|-------------|---------------|---------------|--------------------------------|---|
| Heaven Configuration<br>- Same Pert Configuration<br>- State Connecting<br>Service<br>- Trap Receiver |   | Switch Confi<br>Unit ID : 1 | guration    | Menu          |               |                                | - |
| Setur.                                                                                                |   | 0                           | perational  | HW Ver.       |               |                                |   |
| •Trapfillerling                                                                                       |   | Base Board                  | Yes         | 1             |               |                                |   |
| + Serbith Configuration                                                                               |   | Slot 1                      | Yes         | 1             |               |                                |   |
| Cardanami                                                                                             |   | Slot 2                      | Yes         | 4             |               |                                |   |
| +FARTERINE ADDRESS                                                                                    |   |                             |             |               |               |                                |   |
| Pressual                                                                                              |   | Learning Data               | base Capal  | billy:        | 9000 Entries  |                                |   |
| Addressing Them                                                                                       |   | Static Unicast              | Address C   | apability:    | 128 Entries   |                                |   |
| Ctorfguneery                                                                                          |   | Static Muticas              | t Address   | Capability:   | 32 Entries    |                                |   |
| +Pur lasinci                                                                                          |   | Maximum VLA                 | N Groups:   |               | 128           |                                |   |
| +G4RF Duriganitus                                                                                     |   | Maximum Tru                 | sk Groups:  |               | 4             |                                |   |
| Table                                                                                                 |   | Maximum Port                | Mirror Set  | tst           | 1             |                                |   |
| User                                                                                                  |   | Spanning Tree               | Protocol    | Enable State: | Disable #     |                                |   |
| Authentication                                                                                        |   | Dynamic Entry               | Aging Thr   | Hec           | 300 seconds ( | 5999)                          |   |
| F + System Richart                                                                                    |   | Broadcast Sto               | rm Preven   | tion:         | Disable .     |                                |   |
| +Lage Tread Motel                                                                                     |   | Ingress Filteria            | ng:         |               | Disable .     |                                |   |
| +System Downcart                                                                                      |   | VLAN Mode Co                | enfiguratio | n:            | Port See VLAN | -                              |   |
| +Update Setting                                                                                       |   | Per-Port Prior              | Ry:         |               | Disable .     |                                |   |

Figure 4-9. Switch Configuration Menu

- # Spanning Tree Enable State By default, Spanning Tree is disabled on the MIL-S3580. The switch uses the IEEE802.1D Spanning Tree Protocol (STP), when enabled, to ensure that only one path at a time is active between any two nodes on the network.
- Ø Dynamic Entry Aging Time This is the time, in seconds, that the switch keeps an address of a device in the MAC address table. 300 seconds or 5 minutes is the default. The time can be from 5 seconds to 999 seconds or 16.65 hours. A MAC address can also be entered in the static address table and the MAC address will not age out.
- # Broadcast Storm Prevention can be set to 6%, 20%, or Disable. The percentage indicates the allowance against the capacity. When disabled, there is no limitation on the incoming rate of broadcast/multicast traffic, otherwise limitation on broadcast traffic will be set to the configured percentage.
- # Ingress Filtering examines the tagged header of each tagged frame that enters a port and determines whether the tagged frame and the port that received the frame are members of the same VLAN. If they belong to the same VLAN, the port accepts the frame. If they belong to different VLANs, the port

discards the frame. If Ingress Filtering is disabled, any tagged frame is accepted on any port on the switch. It does not matter whether the frame and port belong to the same or different VLANs.

- # Per-Port Priority allows port based priorities. You can designate the priority for the receiving port so that any frame received will be transmitted to the destination port with the programmed priority. However, if the received frame has a layer 3 priority (TOS or DiffServ) will have precedence over port based priority. When set, all ports by default have the lowest priority possible. If a priority different from lowest is wanted, the priority must be changed for each individual port in the port configuration menu.
- # HOLB Prevention Head Of Line Blocking occurs when many ports send frames to the same output port. This puts the frames in contention for output port and all frames must wait behind, thus the head of the line goes first. The shared memory switching fabric architecture eliminates any possibility of head-of-line blocking when this feature is enabled.
- ∉# When QoS is enabled, you can map the Type of Service of your choice (according to IEEE 802.1p) to the four priority levels provided.
- # There are 3 different modes of VLANs supported in this switch, 802.1Q,
  Port-Based VLANs and MTU/MDU. The choice you make here will ultimately decide the VLAN mode and function for the entire switch. If one mode is selected, the other two VLAN modes will have no effect on the switch.
  - **GVRP Enable State** is used with IEEE 802.1Q VLANs. GVRP enables the switch to dynamically create 802.1Q compliant VLAN links with other switches running GVRP. This reduces the chance for errors in VLAN configuration by automatically providing VLAN ID (VID) consistency across the network. You can use GVRP to propagate VLANs to other GVRP switches instead of setting up VLANs in each switch. STP must be enabled before GVRP is enabled. In order to activate GVRP without overlapping VLANs, follow these steps:
    - 1. Assign static VLANs.
    - 2. Take out ports that belong to assigned VLANs from Default VLAN.
    - 3. Assign those ports to Local VID in Switch Port Configuration Menu.
    - 4. Tag the uplink port in the Untagged Configuration Menu.
    - 5. Turn on STP in Switch Configuration Menu.
    - 6. Turn on GVRP in Switch Configuration Menu.
    - 7. Update Configuration Setting.
    - 8. Cold Start in System Start Menu.
    - NOTE: Make sure the port you are connected to is not locked out after

VLANs are assigned.

- IGMP Snooping relates to the protocol IGMP. IGMP enables routers to create lists of devices that are members of multicast groups. A multicast group might consist of all users that want to see the company yearly meeting on video. Video is a multicast application. IGMP snooping enables the switch to monitor the flow of queries from the devices and the routers. IGMP snooping improves the switches' performance by restricting the flow of multicast packets to only those switch ports, which have devices receiving the multicast (video).
- IGMP Snooping Table Aging Time is the time the switch will maintain its multicast group(s). It controls how frequently the switch expects to see information from devices that stay members of multicast groups and process leaving requests.

### **Switch Port Configuration**

| Heragement Capitality Selag     Trace Tales Selag     Devices Construction     Selast Configuration     Selast Configuration     Previous of Address     Configuration     Selamon Tale Product | Port /<br>Port /<br>Unit II<br>Group | Administration<br>Administrative Co<br>D : 1<br>D A | <u>Trunk G</u> | isup <u>Port M</u><br>Menu | irror       |              |
|----------------------------------------------------------------------------------------------------|--------------------------------------|-----------------------------------------------------|----------------|----------------------------|-------------|--------------|
| Curifiquidice                                                                                                    | Port                                 | <b>Operational Status</b>                           | Link Status    | Auto Partitioned           | Duplex Mode | Speed Status |
| Part Configuration                                                                                                    | 1                                    | No                                                  | No Litik       | No                         |             |              |
| For Datate     VAN Contornion                                                                                                    | 2                                    | Yes                                                 | Link           | No                         | Full        | 100 Mbps     |
| • GATP Configuration:                                                                                                    | 3                                    | No                                                  | No Link        | No                         |             |              |
| User Authentication                                                                                                    | 4                                    | No                                                  | No Lina        | No                         |             |              |
| Systemutity                                                                                                    | 5                                    | 140                                                 | No Link        | No                         |             |              |
| - Sydem Finished                                                                                                    | 6                                    | Na                                                  | No Line        | No                         |             |              |
| · Logo Travid Internet                                                                                                    | 1                                    | 140                                                 | No Litik       | No                         |             |              |
| Eyplem Devetoust                                                                                                    | 1                                    | No                                                  | No Litik       | No                         |             |              |
| a strange and a                                                                                                    | 5 9                                  | No                                                  | No Lini        | No                         |             |              |

Figure 4-11. Port Administration in Switch Port Configuration Menu

The ports are divided and displayed in three separate pages. In the Port Administrative Configuration menu, select the port to configure the characteristics such as speed, flow control, and VLAN ID as well as the following features provided with the system:

| No. Ali No. ame<br>Destri<br>System                                                                                                    |                                                                     |                                       | **** 75                                 |                  | 10-1000<br>100 0 |              |                 |
|----------------------------------------------------------------------------------------------------|---------------------------------------------------------------------|---------------------------------------|-----------------------------------------|------------------|------------------|--------------|-----------------|
| Alter agricultur     Alter agricultur     Contact Contacture     Contact Contacture     Contacture     Contacture     Contacture     Contacture     Contacture     Contacture     Contacture     Contacture     Contacture | Port Administration<br>Switch Port Configura<br>Unit D: 1 Port Name | Truck Gro<br>ation Menu<br>r: 18 ± an | son Part Mer<br>I<br>erfane Type: 32/12 | 92<br>DM TA      |                  |              |                 |
| Sector Sector                                                                                                    | Fort Operational Status                                             | Link Bestan                           | Auto Partitioned                        | Auto Negatiation | Dugiks Minde     | Speed Status | Forwarding Mode |
| Device Carpini                                                                                                    | 15 Yes                                                              | 1.lp                                  | He                                      | Endw             | na               | 100 MB2H     | Dare-Purpoint   |
| -Description                                                                                                    | Port Capability: 11/1010                                            | pa (summing A                         | di fegitani i                           |                  |                  |              |                 |
| Configuration                                                                                                    | Port Description;                                                   | he AS we the                          |                                         |                  |                  |              |                 |
| Personnel Autors                                                                                                    | Aufministration State:                                              | Enable #                              |                                         |                  |                  |              |                 |
| Statisty Tree                                                                                                    | Speed and Digites                                                   | Auto Nacyot                           | lation                                  |                  |                  |              |                 |
| Confidence                                                                                                    | Fire Centrel                                                        | Enable #                              |                                         |                  |                  |              |                 |
| Research Fire                                                                                                    | To Barelaidth Provision:                                            | Tal Speed                             | -                                       |                  |                  |              |                 |
| Configuration                                                                                                    | Ro Bandasi En Provinsi                                              | Full Saund                            | -                                       |                  |                  |              |                 |
| - CAN Configuration<br>Configuration<br>Configuration<br>Configuration                                                                                                    | Default Part VLAN ID                                                | p n                                   | -041                                    |                  |                  |              |                 |
| User<br>Authentication<br>System Utary<br>System Paster<br>Factory Reset<br>Lapor Transfer Medicat                                                                                                    | Taken   News                                                        |                                       |                                         |                  |                  |              |                 |

Figure 4-12. Switch Port Configuration Menu

- # Port Description Sixteen characters can be entered to identify the port.
- Administration State When set to Disable, the port is inoperable and no devices can access the switch through the port. The administrator must then enable the port in order for a link to be established.
- ∉# Speed and Duplex There are five different settings that can be set for each port: Half-duplex-10Mbps, Full-duplex-10Mbps, Half-duplex-100Mbps, Full-duplex-100Mbps and Auto-negotiation.
- Flow Control When enabled, pause frame is utilized for full duplex operations and backpressure flow control is utilized for half duplex. By default, this is enabled.
- # Per-Port Priority Four levels of priority (High, Medium, Low and Lowest) can be set to each individual port. However, the priority level set through QoS/Type of Service configuration in the Device Configuration Menu will have higher precedence.

# Bandwidth Management - Eight levels of speed control facilitate the management of bandwidth. Configuration of receive and transmit control of each port is independent. You can set the port to transmit and/or receive at the provisioned speed or none for full wire speed. Configuration takes effect immediately after saving, with no resetting of the switch necessary. The various levels are listed below.

| 10Mb   | 312Kb  | 625KB  | 938Kb  | 1.25Mb | 2Mb   | 4Mb   | 6Mb   | 8Mb   |
|--------|--------|--------|--------|--------|-------|-------|-------|-------|
| 100Mb  | 3.12Mb | 6.25Mb | 9.38Mb | 12.5Mb | 20Mb  | 40Mb  | 60Mb  | 80Mb  |
| 1000Mb | 31.2Mb | 62.5Mb | 93.8Mb | 125Mb  | 200Mb | 400Mb | 600Mb | 800Mb |

Table 4-1. Eight Levels of Bandwidth Provisioning

# Default Port VLAN ID - The default VLAN ID must be set for each port after configuration of new VLANs.

## **Trunk Group Configuration**

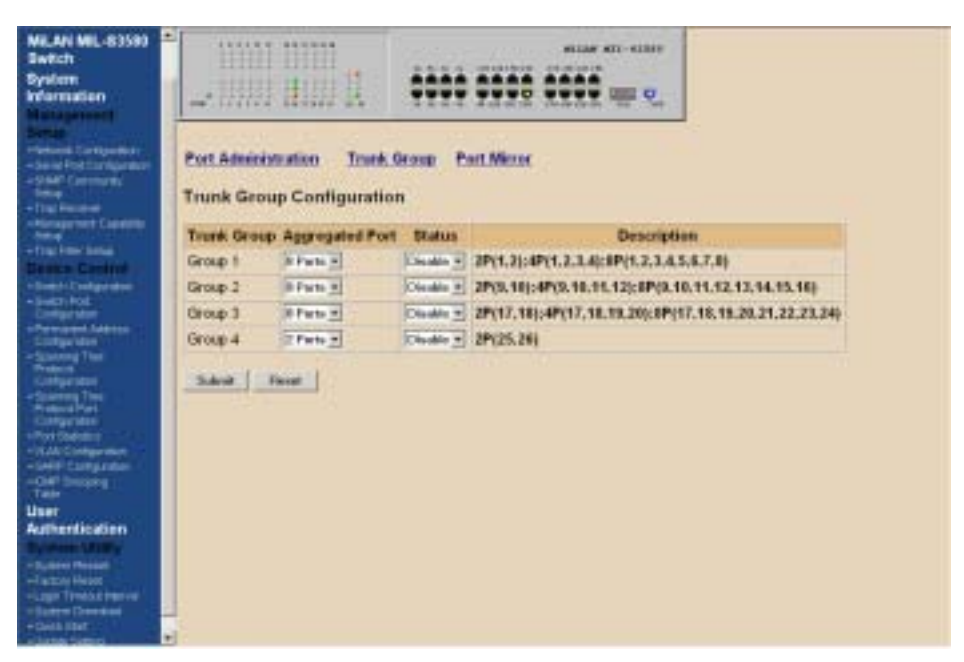

Figure 4-13. Trunk Group in Switch Port Configuration Menu

Port trunking is the ability to group several ports to increase the bandwidth between this switch and another compatible switch. This is an inexpensive way to increase bandwidth.

- *∉* **Trunk Group 1:** 
  - o 2 Ports: 1, 2
  - o 4 Ports: 1, 2, 3, 4
  - o 8 Ports: 1, 2, 3, 4, 5, 6, 7, 8

#### *∉* **Trunk Group 2**:

- o 2 Ports: 9, 10
- o 4 Ports: 9, 10, 11, 12
- o 8 Ports: 9, 10, 11, 12, 13, 14, 15, 16

#### *∉* **H Trunk Group 3:**

- o 2 Ports: 17, 18
- o 4 Ports: 17, 18, 19, 20
- o 6 Ports: 17, 18, 19, 20, 21, 22, 23, 24

#### ∉# Trunk Group 4:

O 2 Ports: 25, 26

## **Port Mirror Configuration**

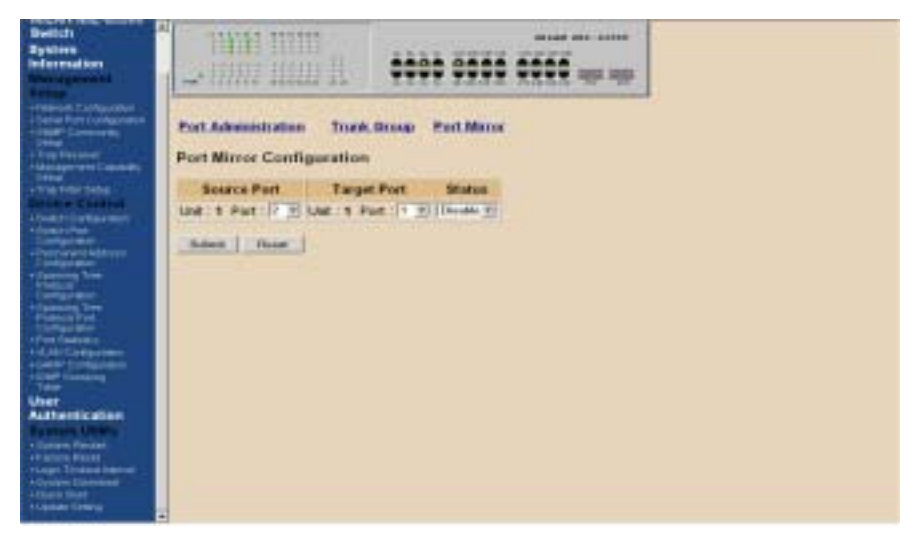

Figure 4-14. Port Mirror in Switch Port Configuration Menu

**Port Mirroring** copies all traffic (all frames) from a specific source port to a target port. This helps to track down network errors or erroneous packet transfers without interrupting the flow of data across the network.

To monitor all receive and transmit packets of one port. **Choose** the monitored port in **"Source Port"**.

# Choose the corresponding target port in "Target Port".

- ∉ Change the Disable Status to **Enable**.
- ∉# Choose "**Submit**" button.

## **Permanent Address Configuration**

You can Add, Modify, or Delete Static Unicast Address by selecting entries from the following screen.

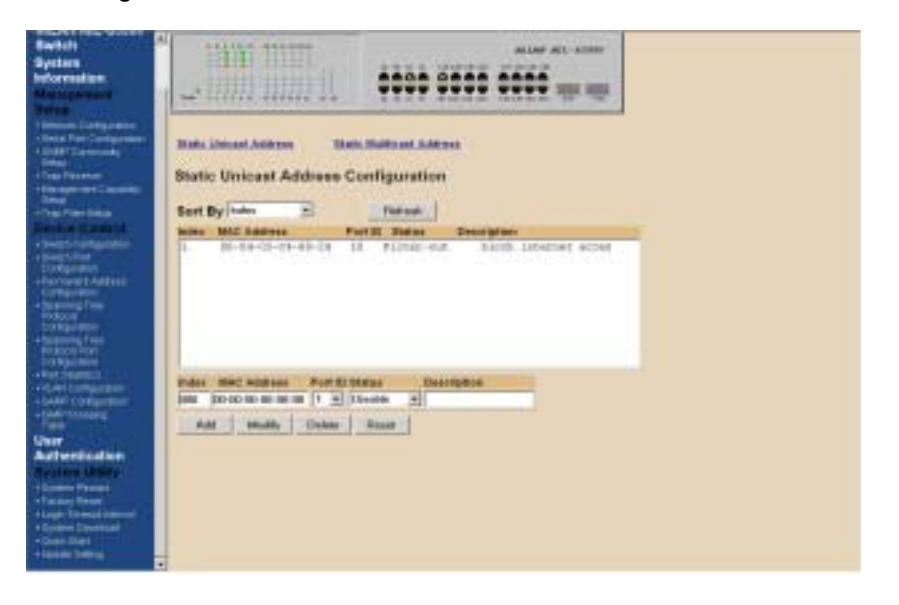

Figure 4-15. Static Unicast Address in Permanent Address Configuration Menu

Enter the MAC address of a system you wish to set as static unicast address the port associated with the system. Select the status field between Disable, Forwarding, Filter-In, and Filter-Out.

- # Disable This Unicast Address entry has no effect to the switch system.
- # Forwarding All packets designated to this MAC address will be forwarded (and only to) the designated port.
- # Filter-in Only packets originated to from this MAC address will be permitted to enter this port. In other words, packets originated from other MAC addresses will be dropped at this port automatically.
- # Filter-out All packets designated to this MAC address will be blocked.

| Switch<br>System<br>Information                                                                                                    |                                                                                                    |  |
|----------------------------------------------------------------------------------------------------|----------------------------------------------------------------------------------------------------|--|
| And a second second sec                                                                                                    | Bath Lineart Adverse Bath Bath and Address Static Multicost Address Configuration Sort By/Index Static Multicost Address Dealer Dealertytes Tapes |  |
| Configuration<br>Providence Laboration<br>Configuration<br>Configur                                                                                                    | Piet Nop 5<br>Index 2 2 3 4 5 4 4 4 5 5 2 2 3 4 5 4 ( + 8 5 5 2 2 3 4 5 4 ) 5 6<br>Ing(2)                                                         |  |
| Chart<br>Authentication<br>Process Name<br>Anary-Need<br>Anary-Need<br>Anary-Need<br>Anary-Need<br>Anary-Need<br>Anary-Need<br>Anary<br>Anary-Need<br>Anary<br>Anary<br>Ana | M. July a constant Add - Second<br>Add - Mariney - Tealow - Tealow                                                                                |  |

Figure 4-16. Static Multicast Address Configuration in Permanent Address Configuration Menu

In the Static Multicast Configuration Menu screen, you can add member(s) to the group by checking the port(s).

## **Spanning Tree Protocol Configuration**

Spanning Tree is a link management protocol that provides path redundancy while preventing undesirable loops in the network. For Layer 2 Ethernet network to function properly, only one active path must exist between two stations.

The Spanning-Tree Algorithm calculates the best loop-free path throughout a switched network. STP forces redundant data paths into a standby (blocked) state. If a network segment in the spanning tree fails and a redundant path exists, the Spanning-Tree Algorithm recalculates the Spanning Tree topology and activates the standby path.

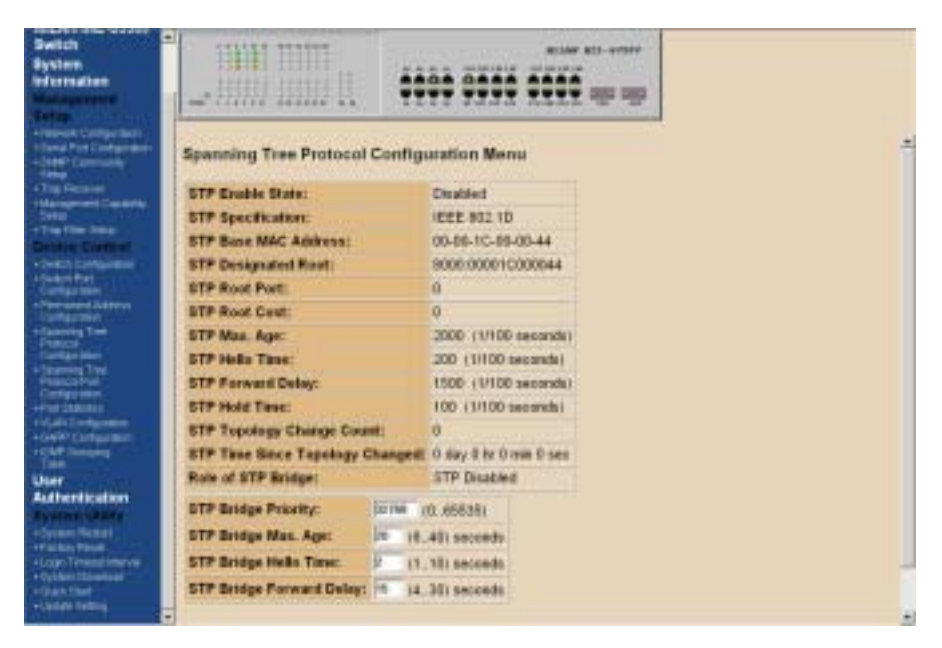

Figure 4-17. Spanning Tree Protocol Configuration Menu

If you enable the Spanning Tree Protocol, you must complete the Priority and Time fields with appropriate values or use defaults. In this screen, you can assign spanning priority and path cost to any port. A port with higher priority and lower path cost is less likely to be blocked if Spanning Tree Protocol is detecting network loop.

## **Spanning Tree Protocol Port Configuration**

| Switch<br>Bystem<br>Information                                                                                                    |                                                                | • • • • • • • • • • • • • • • • • • • • |  |
|----------------------------------------------------------------------------------------------------|----------------------------------------------------------------|-----------------------------------------|--|
| - Contract Contraction<br>- Contract Contraction<br>- Contract Contraction<br>- Contract<br>- Contract<br>- Cont | Spanning Tree Protocol Port Cor<br>Unit (D: 1 Part (D: 17 - 2) | Aguration Menu                          |  |
| Desire Castrol                                                                                                    | STP Port Enable Status: Enabled                                |                                         |  |
| Condex Configuration                                                                                                    | STP Port ID:                                                   | 80:01                                   |  |
| Confidence.                                                                                                    | STP Port Designated Root:                                      | 8088-000010333344                       |  |
| Constanting                                                                                                    | STP Port Designated Cost:                                      | 0                                       |  |
| Protect                                                                                                    | STP Port Designated Bridge:                                    | 8000-000010000044                       |  |
| - Comparison                                                                                                    | STP Port Decignated Port:                                      | 80:01                                   |  |
| PROJECT                                                                                                    | STP Port Ferward Transitions Count:                            | 0                                       |  |
| + Francisco Constantino                                                                                                    | STP Port State:                                                | Forwarding                              |  |
| +OMM Tortige Man                                                                                                    | Role of STP Port:                                              | Disabled                                |  |
| Tale                                                                                                    | STP Port Printly:                                              | 128 (0.255)                             |  |
| Authentication                                                                                                    | STP Port Path Cost:                                            | 19 11,455351                            |  |
| Byrdiner United<br>Coperconstant<br>of active Name<br>Action Tennes Littleven<br>Conten Conversal                                                                                                    | STP Pert Topology Change Detection<br>Subset Report Otor 517   | Tradition of Transitions Count          |  |
| Historitema                                                                                                    |                                                                |                                         |  |

Figure 4-18. Spanning Tree Protocol Port Configuration Menu

In this screen you can assign spanning Priority and Path Cost to any port. A port with higher priority and lower path cost is less likely to be blocked if Spanning Tree Protocol is detecting network loop.

- *d*# STP Port Path Cost The range is 1 to 65,535. This assigns an individual port cost that the switch uses to determine which ports are the forwarding ports. The default is 19.
- # STP Port Topology Change Detection When enabled, the switch will send a trap if the Trap Filter menu for the Bridge is also turned-on.

### **Port Statistics**

| Ich<br>Iam<br>Ismailan<br>Ismailan<br>Isma | ort Statistics Menu   | i<br>i<br>herfi E<br>i savel | -<br>1000 5055 661  | 1 |
|----------------------------------------------------------------------------------------------------|-----------------------|------------------------------|---------------------|---|
| in a Constant                                                                                                    | Tutal Frames Received | 300002                       | In Dropped Frienes: | - |
| ATI CATING A MARTIN                                                                                                    | Tutal Bytes Received  | TOTAL BAR                    | CRE Servers         | 1 |
| Application 1                                                                                                    | Dougland Press Ro     | 644                          | Understin Present   |   |
| ni seni ki data mali<br>Navraživa                                                                                                    | Matticent Promos Na:  |                              | Oversitie Frances:  |   |
| and then                                                                                                    | Frames Sert:          | 343147                       | Fisgeweitz:         | 4 |
| 1000                                                                                                    | Rytea Swatz           | 42855544                     | Jabbera:            |   |
| entry Trans.                                                                                                    | Out Broadcast Frances | 76129                        | Collisions          |   |
| portant<br>incontract<br>Configuration<br>Configuration<br>Configuration<br>Incontract<br>Incontract                                                                                                    | Oct Matteriel Promote | 1007                         | Lete Collisione     | * |

Figure 4-19. Port Statistics Menu

You can view the statistics information display in this screen regarding a certain port by entering the port number in the Port ID field. You can also refresh or reset the counter as you wish.

## **VLAN Configuration**

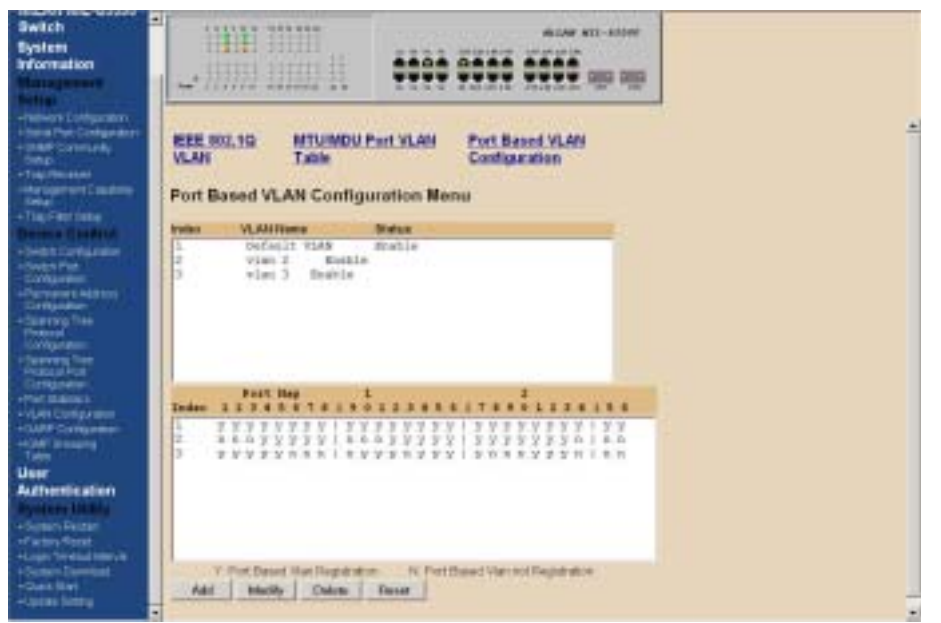

Figure 4-20. Port Based VLAN Configuration Menu

(S) – Port(s) is set as static (fixed) member of the VLAN.

(D) – Port(s) is set as static (fixed) member of the VLAN and can be registered as a **dynamic VLAN member** as well.

(C) – Port(s) is being both a static member and a dynamic member of the VLAN.

Port Based VLAN needs to be set in the Switch Device Control Menu before configuring this menu will take effect. By default, the VLAN mode configuration for the switch is IEEE 802.1Q. Once set to Port Based VLANs, all ports are on the same VLAN by default. There can be up to 128 different port based VLANs configured. These VLANs can be overlapping which means that one port can belong to several different VLANs.

## **Static VLAN Configuration**

When configuring the IEEE802.1Q VLAN, there are slightly different options available when the port is configured on the console screen or the web browser. A port on a VLAN can be in one of three different states.

- # Normal where the port is not mapped to a specific VLAN but can become a member through Dynamic VLAN registration. Dynamic VLANs are set when GVRP sets them. Unless GVRP is running, there is no registration of dynamic VLANs.
- Fixed registration maps a port to a specific or fixed VLAN. The network administrator can "fix" a VLAN to a specific port with this option. The port can also be set to another VLAN by dynamic VLAN registration.
- Forbidden ports cannot participate in the designated VLAN. They cannot be fixed members or members of dynamic VLANs. When set to forbidden, the port cannot communicate with any ports on this VLAN.

Once configured there are 3 possible states of the ports that show in the management menus.

- S: shows a static registration of the port and GVRP is not running
- D: the port has been registered to the specific VLAN by GVRP
- **C:** the port has been registered to the specific VLAN by GVRP and it was also set to that VLAN by a network administrator

Note: A blank indicates that the port is not a member of the VLAN.

On the web browser the ports can be set as Normal, Fixed or Forbidden. The mapping of the 3 different configuration options on the console versus the web browser are shown below.

|           | Console configuration | Web configuration |
|-----------|-----------------------|-------------------|
| Normal    |                       | Normal            |
| Fixed     | F                     | Fixed             |
| Forbidden | В                     | Forbidden         |

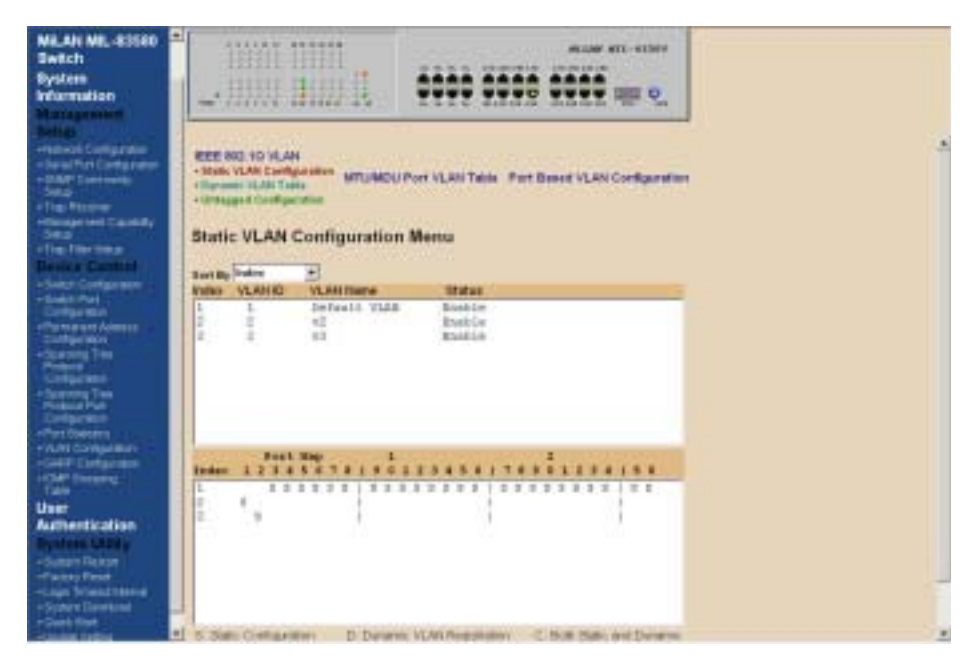

Figure 4-21. Static VLAN Configuration Menu

## **Dynamic VLAN Table Menu**

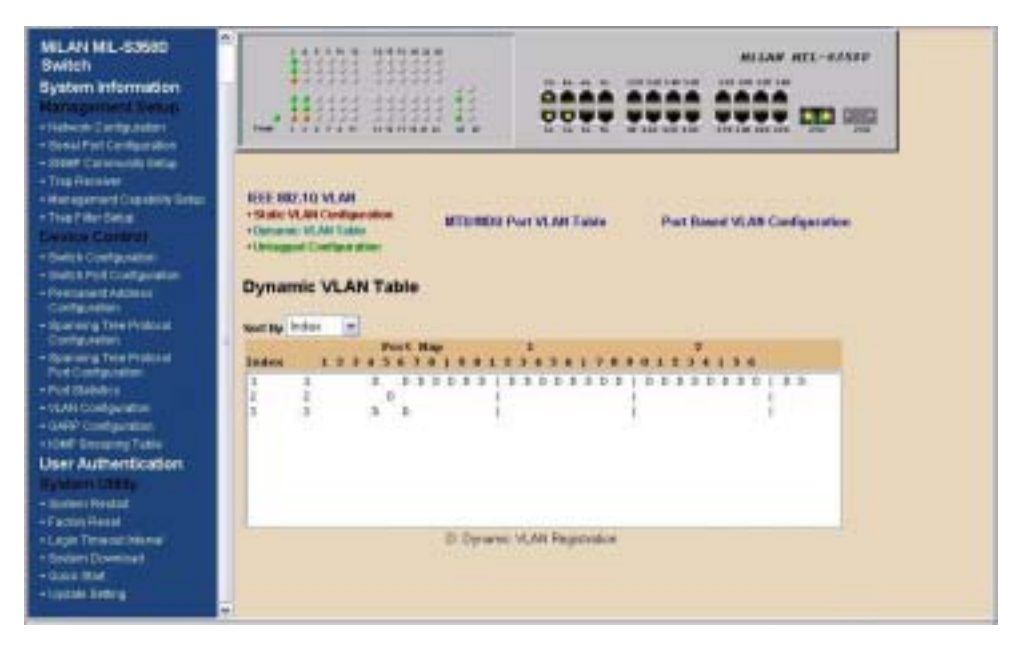

Figure 4-22. Dynamic VLAN Table

This screen displays the VLAN mapping for port(s) that join the VLAN(s) through Dynamic VLAN Registration.

|                                                                                                    | -                                        |         |        |            |        |             |         |          |            |      |  |  |
|----------------------------------------------------------------------------------------------------|------------------------------------------|---------|--------|------------|--------|-------------|---------|----------|------------|------|--|--|
| MLAV ML-5288<br>Switch<br>Bystem<br>Information                                                                                                    | +                                        |         |        | 11         | -      |             |         |          |            |      |  |  |
| Constant<br>Constant Constantion<br>Constant For Constant<br>Constant<br>Const | - Taile<br>- Conso<br>- Conso<br>- Conso | gged Se | et ing | artune     | DU Por | e vlavi Tu  | in fort | wood WLA | H Configur | i in |  |  |
| +6-ebilintureen                                                                                                    |                                          | Untyped | Pre.   | Mercage of | Part   | Strangpool. |         |          |            |      |  |  |
| - Designation                                                                                                    |                                          | 100 0   | ++     | 710 3      | 18     | 34.3        |         |          |            |      |  |  |
| - Party and Address                                                                                                    | 1                                        | Time -  | - 14   | 100 1      | 28     | 94 E        |         |          |            |      |  |  |
| Participan Service Service Ser                                                                                                    | 3                                        | Ves -   | -      | Ves w      |        |             |         |          |            |      |  |  |
| - Longer Bar                                                                                                    | 4                                        | Fee #   |        | Von 1      |        |             |         |          |            |      |  |  |
| Plana Pat                                                                                                    |                                          | [res a] |        | Two al     |        |             |         |          |            |      |  |  |
| +Participation                                                                                                    |                                          | Tree al |        | The al     |        |             |         |          |            |      |  |  |
| +Cell' Linkson                                                                                                    |                                          | in a    | -      | Tree al.   |        |             |         |          |            |      |  |  |
|                                                                                                    |                                          | 100 21  |        | ( and )    |        |             |         |          |            |      |  |  |
| Authentication                                                                                                    |                                          | [Tes 2] |        | [ You 2]   |        |             |         |          |            |      |  |  |
| Ryshee Utility                                                                                                    | 1                                        | THE P   | 17     | 1000 2     |        |             |         |          |            |      |  |  |
| 1 Partie Partie                                                                                                    |                                          | Ven =   | π      | 100 2      |        |             |         |          |            |      |  |  |
| A Context Descent                                                                                                    | - 11                                     | 100 1   | -10    | 100        |        |             |         |          |            |      |  |  |
| Added lines                                                                                                    | -11                                      | 700 2   | - 34   | 100 1      |        |             |         |          |            |      |  |  |

Figure 4-23. Untagged Configuration Menu

All ports are set by default as Untagged in this switch, to change port(s) to **Tagged** just pick the port number you desire and select "**No**" from the Port Map.

| WEAN ME-52581<br>Switch | -11111              |                               |              |                               |                |                |
|-------------------------|---------------------|-------------------------------|--------------|-------------------------------|----------------|----------------|
|                         | NEEL 162,10<br>YLAN | MTUNDU Peri VLA<br>Tenn<br>Bi | TUNDU Per p  | e VLAN<br>Inn<br>ort VLAN Tab | 4a             |                |
| prior lighting          | Tenand Po           | et ID Uplest. Port ID         | Texas Part D | Uplant Part ID                | Tenard Port ID | Uplink Port ID |
| ter tera-               | Part 1              | part(25)                      | Furt 13      | port(25)                      | Port 25        | port(Up)       |
| A Linkson of            | Putt 2              | part(35)                      | Port 18      | part(24)                      | Part 25        | port(Up)       |
| A Tel                   | Part 3              | pert(25)                      | Peri 15      | pert(25)                      |                |                |
| ACCOUNT OF A            | Part 4              | pert(35)                      | Purt 16      | port(26)                      |                |                |
|                         | Part 5              | part(25)                      | Port 17      | part(34)                      |                |                |
|                         | Part 8              | per(25)                       | Port 18      | porti281                      |                |                |
|                         | Part 7              | part(25)                      | Port 18      | part(25)                      |                |                |
| Dortganities            | Pert 8              | part(25)                      | Purt 28      | part(26)                      |                |                |
| Codinana -              | Part 8              | piert(25)                     | Port 21      | pert(25)                      |                |                |
| a filter a              | Part 55             | part(35)                      | Port 22      | port(26)                      |                |                |
| nication                | Part 15             | part(25)                      | Port 23      | pertiliti                     |                |                |
| a manufactory           | Part 12             | pert(25)                      | Purt 24      | porti281                      |                |                |

Figure 4-24. MTU/MDU Per Port VLAN Table in The VLAN Configuration Menu

This screen as above only reflects the setting you made in Switch Device Configuration menu. Changes cannot be made here. Should you set the VLAN Mode to <MTU/MDU> mode and <**One Uplink**> port then ports 1 - 25 will be mapped to **port 26 as the uplink port**. If <**Two Uplinks**> is selected, then ports 1 - 12 will be mapped to **port 25 as the uplink port** and ports 13 - 24 will be mapped to **port 26 as the uplink port**.

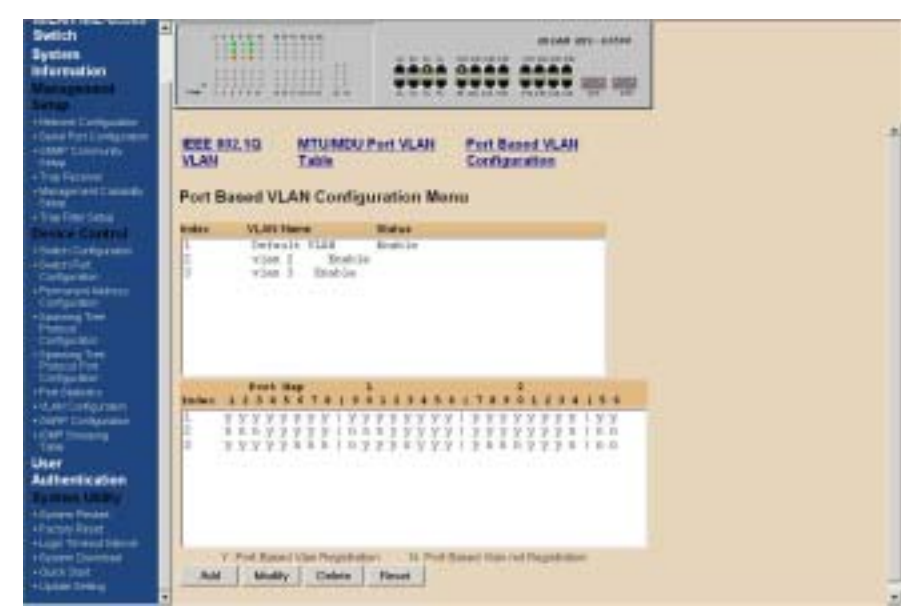

Figure 4-25. Port Based VLAN Configuration in the VLAN Configuration Menu

Select the VLAN entry to create, modify, or delete the VLAN group. Then mark as  $(\mathbf{Y})$ es to belong to certain VLAN group(s) or  $(\mathbf{N})$ o to not belong to that VLAN.

## **GARP** Configuration

| Switch System<br>Bystem<br>Information                                                                                                    |                      | ĮĮ.      | **** **** **              |  |  |
|----------------------------------------------------------------------------------------------------|----------------------|----------|---------------------------|--|--|
| - Selverk Configuration<br>- Senar Post Configuration<br>- Selver Configuration<br>- Selver<br>- They Factorian<br>- They Factorian<br>- Selver Constallor                                                                                                    | GARP Port Configu    | uration  | Port ID: 1                |  |  |
| and the second second se                                                                                                    | Port ID              | 1        |                           |  |  |
| Dente Carette                                                                                                    | GARP Juin Time       | 58       | (20.100) certisecosts     |  |  |
| - Summi Configuration                                                                                                    | GARP Leave Time      | -        | (60. 300) certisecosts    |  |  |
| Contenter                                                                                                    | GARP Lease All Time  | 100      | (1006. 5000) certiteconds |  |  |
| Configuration                                                                                                    | Alerson Alerson - Lo | and here | and a star friend         |  |  |
| Participation of the second second se | Port Join GVRP       | Tests    | -                         |  |  |
| - Second of the second of the second of the  | Datanti Mayat        |          |                           |  |  |

Figure 4-26. GARP Configuration Menu

GARP (Generic Attribute Registration Protocol) defines the architecture, rules of operation, state machines and variables for the registration and de-registration of attribute values. It allows dynamic filter entries for VLAN membership to be distributed among the Forwarding Databases of VLAN-aware switches. By joining GVRP (GARP VLAN Registration Protocol), it helps maintaining VLAN information. The rule of the aging scheme is:

**GARP Leave All Time > GARP Leave Time > GARP Join Time NOTE:** Before GVRP can be enabled, STP must be enabled, saved, and switch must go through a Cold Start in order for configuration to take effect.

### **IGMP** Configuration

| AND AND MALE ASSAULT                                                                                                    | 4   | TO SAME TRANSPORT                                                                                                    |                                          |                                                                                                    |
|----------------------------------------------------------------------------------------------------|-----|----------------------------------------------------------------------------------------------------|------------------------------------------|----------------------------------------------------------------------------------------------------|
| Ender and Contraction                                                                                                    |     | 111100 000000                                                                                                    | HILEF BU-SAID                            |                                                                                                    |
| Distant in the local distance in the local distance in the local d |     |                                                                                                    | 2222 2722 2722                           |                                                                                                    |
| System                                                                                                    |     | CONTRACTOR OF CARDING                                                                                                    |                                          |                                                                                                    |
| Information:                                                                                                    |     |                                                                                                    |                                          |                                                                                                    |
| Min Destroyed                                                                                                    |     |                                                                                                    | and a second through the second          |                                                                                                    |
|                                                                                                    |     |                                                                                                    |                                          |                                                                                                    |
| Canadian Street and American                                                                                                    |     | and the second second se |                                          |                                                                                                    |
| · Long Fort Longerman                                                                                                    |     | IGMP Shooping Table                                                                                                    |                                          |                                                                                                    |
| and the local data                                                                                                    |     |                                                                                                    |                                          |                                                                                                    |
|                                                                                                    |     | Sort By Induct 1                                                                                                    |                                          |                                                                                                    |
| + YERROR                                                                                                    |     |                                                                                                    | Post Max 1                               | and an and a second second sec |
| +theoperant Charles                                                                                                    |     | Inter Halkloort Songe                                                                                                    | Mail Address Main 20 12360478/9912368181 | NAMES THE                                                                                                    |
| 4 Train Reviewal                                                                                                    |     | president.                                                                                                    |                                          |                                                                                                    |
| Dentra Constant                                                                                                    |     |                                                                                                    |                                          |                                                                                                    |
|                                                                                                    |     |                                                                                                    |                                          |                                                                                                    |
|                                                                                                    |     |                                                                                                    |                                          |                                                                                                    |
|                                                                                                    |     |                                                                                                    |                                          |                                                                                                    |
| •Personal ligners                                                                                                    |     |                                                                                                    |                                          |                                                                                                    |
|                                                                                                    |     |                                                                                                    |                                          |                                                                                                    |
| - Derret free                                                                                                    |     |                                                                                                    |                                          |                                                                                                    |
| Contract Base                                                                                                    |     |                                                                                                    |                                          |                                                                                                    |
| +Garreng Tree-                                                                                                    |     |                                                                                                    |                                          |                                                                                                    |
| FinanceText                                                                                                    |     |                                                                                                    |                                          |                                                                                                    |
|                                                                                                    |     |                                                                                                    |                                          |                                                                                                    |
| -++01 M8030                                                                                                    |     |                                                                                                    |                                          |                                                                                                    |
|                                                                                                    |     |                                                                                                    |                                          |                                                                                                    |
| a second second second                                                                                                    |     |                                                                                                    |                                          |                                                                                                    |
|                                                                                                    |     |                                                                                                    |                                          |                                                                                                    |
| User                                                                                                    |     |                                                                                                    |                                          |                                                                                                    |
| Automatication                                                                                                    |     |                                                                                                    |                                          |                                                                                                    |
| A state in the second                                                                                                    |     |                                                                                                    |                                          |                                                                                                    |
| the same charge (                                                                                                    |     |                                                                                                    |                                          |                                                                                                    |
| Of send hoars                                                                                                    |     |                                                                                                    |                                          |                                                                                                    |
| States in the second second second                                                                                                    |     |                                                                                                    |                                          |                                                                                                    |
| A Destroy Destroy                                                                                                    |     |                                                                                                    |                                          |                                                                                                    |
| A CONTRACTOR OF                                                                                                    | 100 |                                                                                                    |                                          |                                                                                                    |
| School Street Street St | 41  |                                                                                                    |                                          |                                                                                                    |

Figure 4-27. IGMP Configuration Menu

Multicasting is used to support real-time applications such as video conferencing or streaming audio. IGMP (Internet Group Multicast Protocol) allows you to query for any attached hosts who want to receive a specific multicast service. The switch looks up the IP Multicast Group used for this service and adds any port, which received a similar request to that group. It then propagates the service request on to any neighboring multicast switch to ensure that it will continue to receive the multicast service.

By supporting IGMP (Internet Group Management Protocol) Snooping, the switch can forward multicast traffic intelligently. Packets are forwarded to the ports that belong to the multicast group instead of being broadcasted to all ports and possibly disrupting network performance. This lookup table reflects the multicast group(s) (up to 32) configuration of your system and provides an overview of the port(s) map to each multicast group.

## **User Authentication**

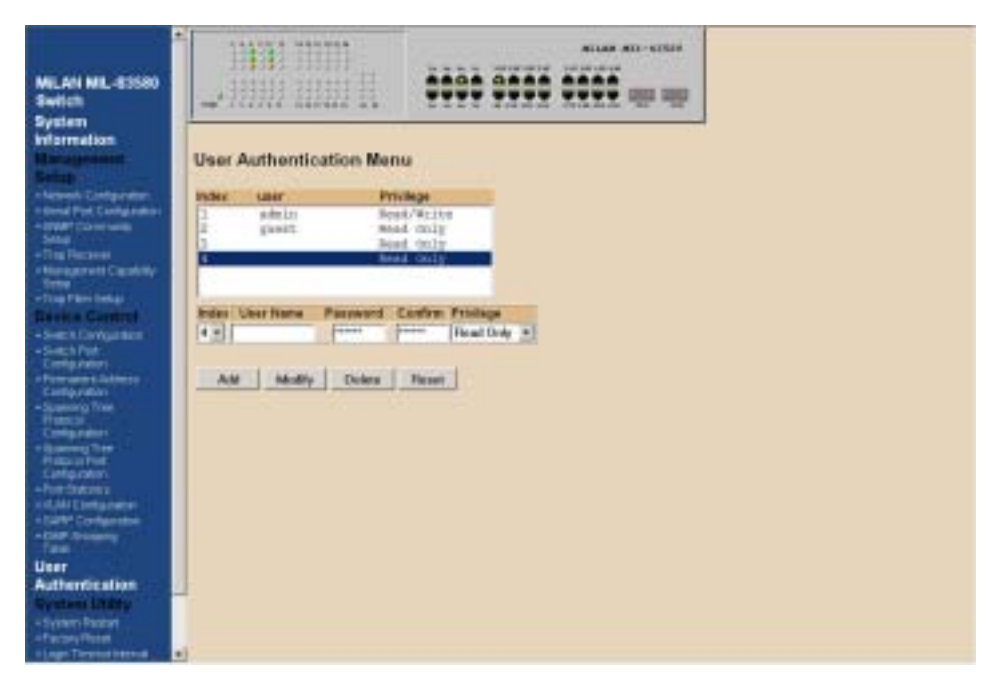

Figure 4-28. User Authentication Menu

You can change the password setting in the User Authentication Menu. You can also create user and assign different privileges to suit your needs. After selecting an entry to add or modify, type in user name and password, toggle the user privilege and then update the changes.

NOTE: User name and passwords are at 6 characters maximum.

## System Utility System Restart

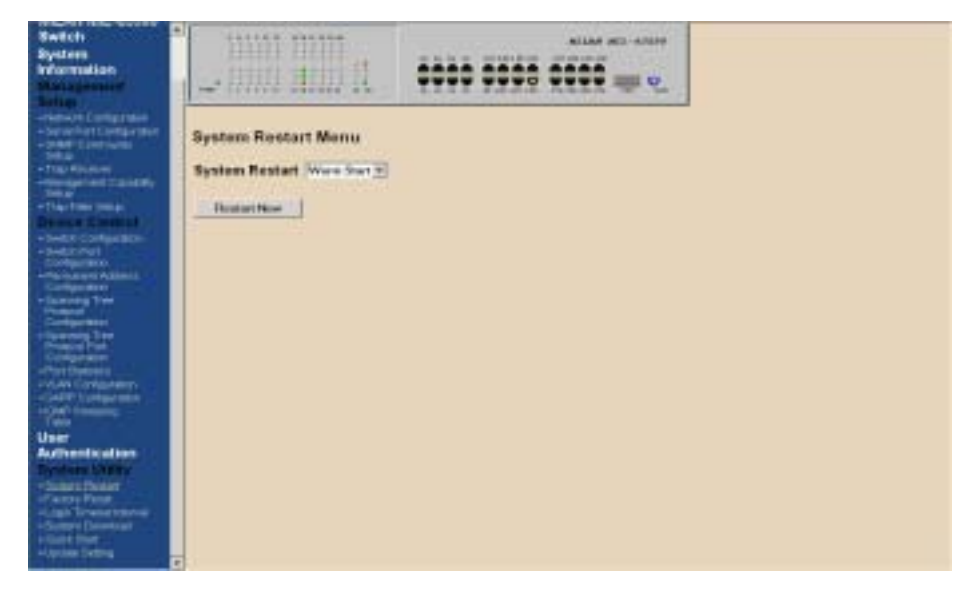

Figure 4-29. System Restart Menu

Either a Cold Start or Warm Start needs to be executed to have the changes saved and keep in effect until you make another change.

## **Factory Reset**

| Switch<br>System<br>Triomation                                                                                                    |                                                                                                    |
|----------------------------------------------------------------------------------------------------|----------------------------------------------------------------------------------------------------|
| - Hand & Larlyson<br>- Second Ver Configuration<br>- Second Version<br>- Second Version<br>- | Factory Reset Menu                                                                                              |
| offeringer and Countries                                                                                                    | Network Configuration: [Fereris Factory Online 12]                                                              |
|                                                                                                    | User Authentication Configuration: 144 Fever a                                                                  |
| Device Coleval                                                                                                    | SNMP Commanity Configuration: Federal Infeating Oxfant -                                                        |
| -Sweet Company                                                                                                    | The second second second second second second second second second second second second second second second se |
| Configuration                                                                                                    |                                                                                                    |
| -Contraction -                                                                                                    | Static Multicant Address Configuration: Portheast                                                               |
| Contract Time<br>Contract<br>Configuration                                                                                                    | VLAN Configuration: [Not Facult 2]                                                                              |
| Property Part<br>Configuration<br>Print Conference                                                                                                    |                                                                                                    |
| - Star Congenities<br>- Star Income<br>Table                                                                                                    |                                                                                                    |
| User                                                                                                    |                                                                                                    |
| Automatical con                                                                                                    |                                                                                                    |
| -Delay treat                                                                                                    |                                                                                                    |
| of some literal                                                                                                    |                                                                                                    |
| + Sode's Darenteel                                                                                                    |                                                                                                    |
| - Cast Part                                                                                                    |                                                                                                    |
|                                                                                                    |                                                                                                    |

Figure 4-30. Factory Reset Menu

This menu lets you to reset a certain portion of the current configuration back to factory default or all configuration to factory default. If VLAN configuration is reset,

all parameters of the all VLAN configuration is reset and only the one default VLAN is in effect as it was configured from the factory. No other switch configuration is changed. In order to do a complete system reset, every one of the 6 items in the menu need to be reset.

## Login Timeout Interval

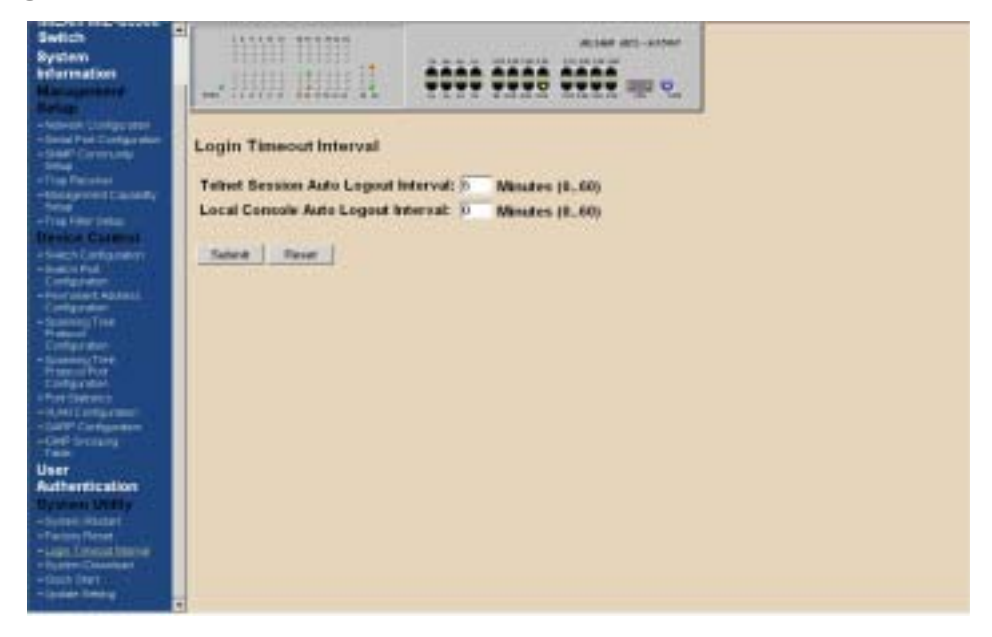

Figure 4-31. Login Timeout Interval Menu

You can set up the time you need for automatic log-out for 0 or up to 60 seconds.

## System Download

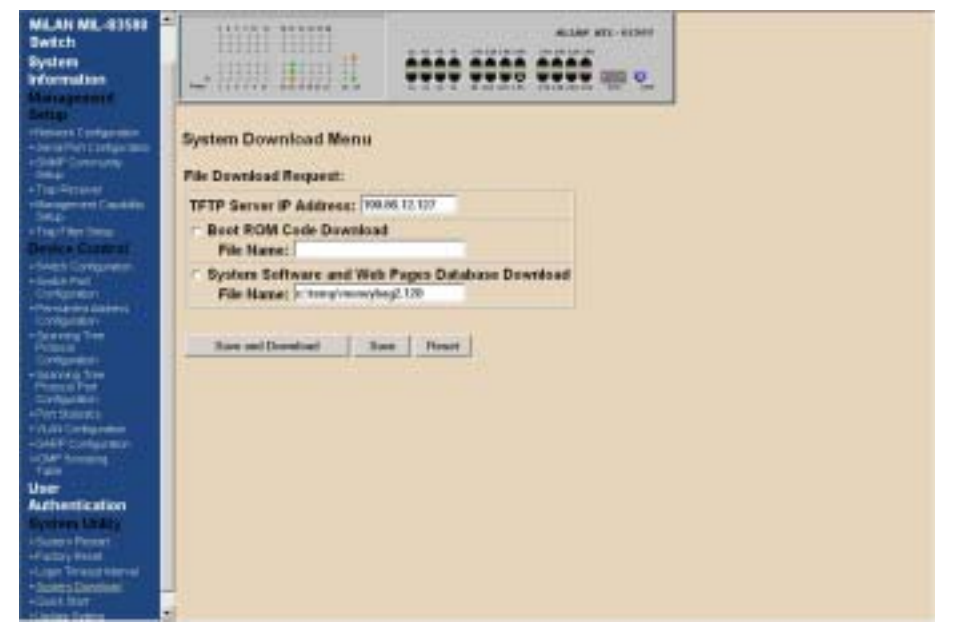

#### Figure 4-31. System Download Menu

TFTP downloads the code for the switch to perform a software upgrade. The switch supports two different upgrade modules: BOOT ROM and System Software. These two upgrades can be done concurrently or one after the other. After flash upgrading the switch's system software, in Windows Internet Explorer, go to Tools, Internet Options, click on Delete Files button in General tab to clear all temporary internet files, and click OK. Then refresh window to view the new updated version of the MIL-S3580

## **Update Setting**

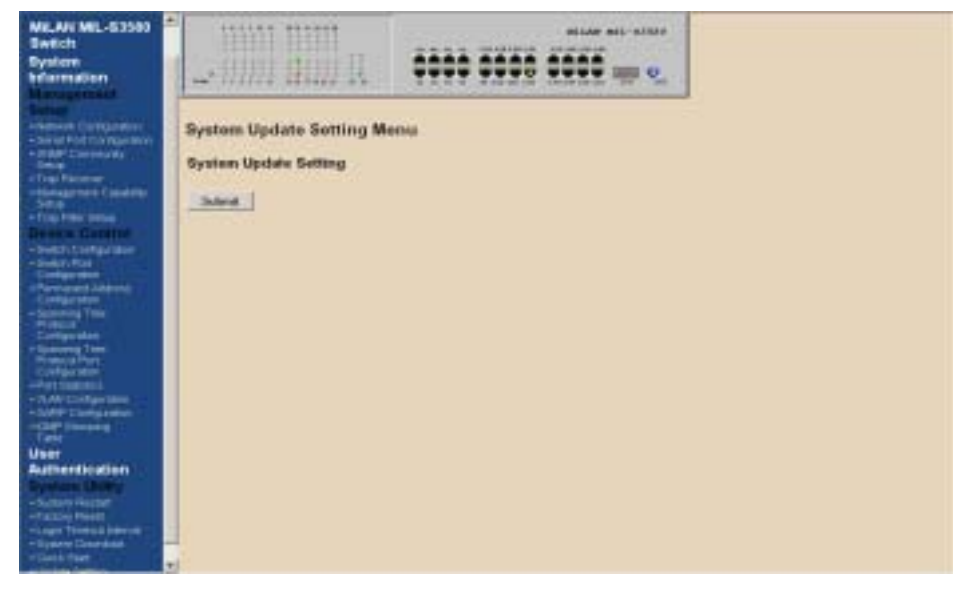

Figure 4-32. System Update Setting Menu

You can save current settings by click the "Submit" checkbox .You should reboot the system so that your current settings will take effect.

# 5. Network Configuration

This section provides you a few samples of network topology in which the MIL-S3580 is used.

The Switch provides versatile configuration options for the network. It is ideally suited as a workgroup or segment Switch in a network; it has the flexibility to provide switched 10Mbps to the desktop or shared hubs, aggregate traffic from workgroup switches, or provide dedicated 100Mbps or 1000Mbps (Gigabit) to servers with bandwidth-intensive applications. And because all Fast Ethernet ports auto-negotiate for operation at 100 Mbps, the switch is perfectly suited for an evolving network environment where demand for network speed is increasing.

## **Collapsed Backbone Application**

For small network where rapid growth can be expected in the near future, this switch is an ideal solution supporting backbone connectivity.

The switch can be used as a standalone switch for a group of heavy traffic users. Switching is brought to the desktop either through a single end-station per switch port or through a multi-port switch.

A 1000Mbps server is connected to the switch, providing end stations high-speed accessibility to its applications. This configuration provides dedicated 100Mbps connections to the network center, to the server, and up to 40 users (while 2 optional 8-port modules are installed).

When the network needs expansion, you can simply connect the switch to any IEEE 802.3 (Ethernet), IEEE 802.3u (Fast Ethernet) and 802.3ab (Gigabit Ethernet) compliant switch utilizing the Auto MDI/MDIX function. This switch can also cooperate with a wide range of networking devices (e.g., firewall routers and printer servers) added to the network.
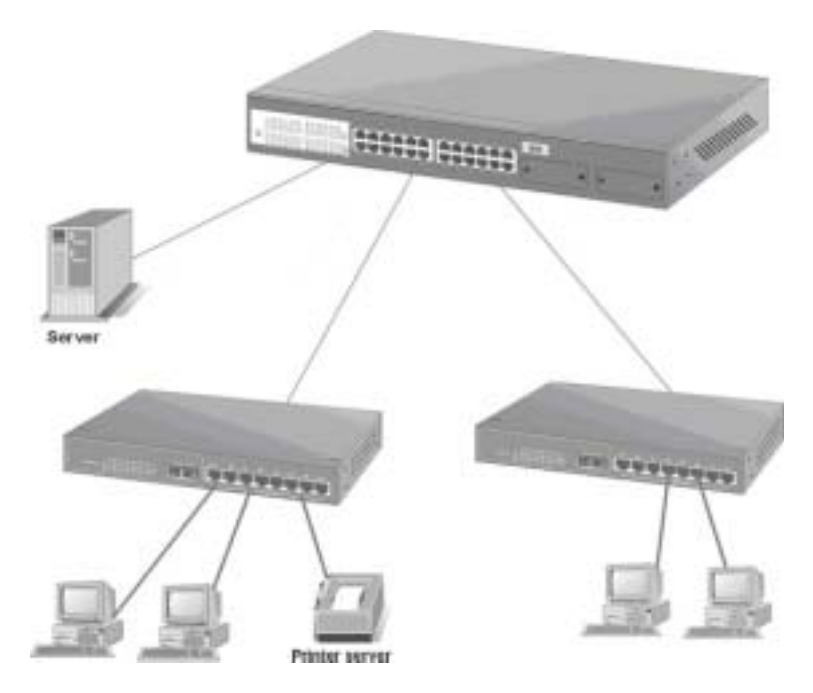

Figure 5-1. Collapsed Backbone Application

## **Departmental Bridge**

For enterprise networks where large data broadcasts are constantly processed, this switch is an ideal solution for department users to connect to the corporate backbone. The MIL-S3580 used as a segment switch can alleviate user contention for bandwidth and eliminate server and network bottlenecks. All ports can connect to high-speed department servers that need high bandwidth. This switch provides parallel communications within its Gigabit port, which can run up to 2000Mbps at Full-duplex.

The switch makes key servers available to more users by allowing multiple conversations to occur concurrently, thereby significantly expanding overall network throughput. Moreover, this switch eases supervision and maintenance by allowing network manager to centralize multiple servers in a single location.

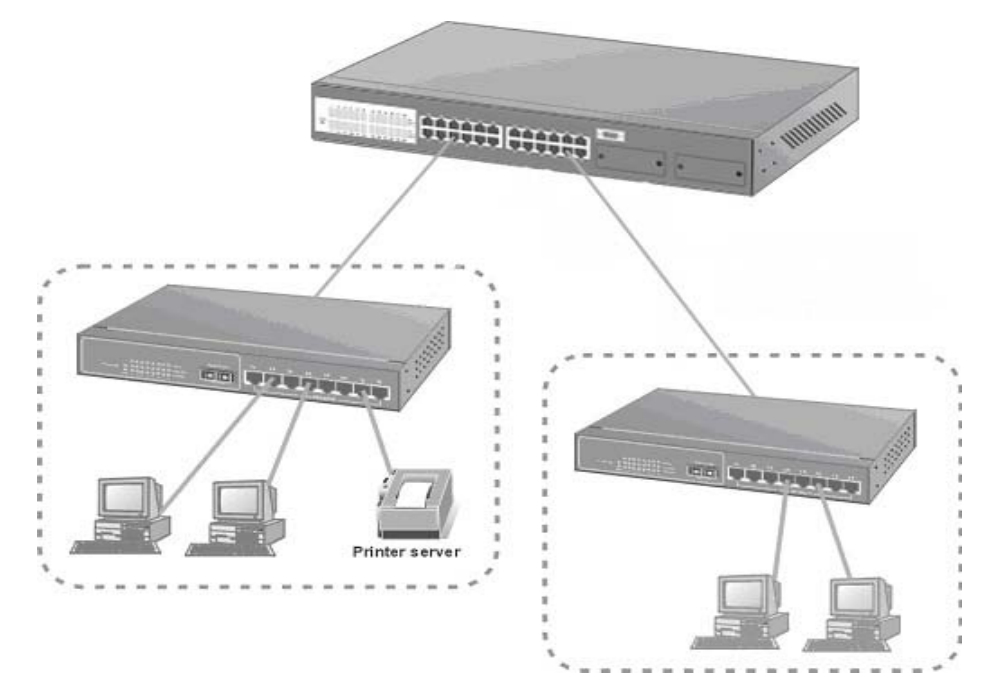

Figure 5-2: Departmental Bridge Application

**NOTE:** Full-duplex operation only applies to point-to-point access (for example, when attaching the switch to a workstation, server, or another switch). When connecting to hubs, use a standard cascaded connection set for half-duplex operation.

### **High Performance Switched Workgroup**

This switch is also a good solution for connecting two workgroups, supporting the throughput, for example, of 800Mbps. This application is useful for power groups that need high bandwidth.

The most common LAN implementations use a combination of standard switches, bridges and routers. The bridges and routers quickly become bottlenecks, reducing overall network throughput. Switching to higher-speed LANs such as FDDI or ATM is not a good choice for most people.

However, such broadband equipment is still extremely expensive and hard to maintain. Besides, you have to replace all existing Ethernet cables and adapter cards, restructure your network, and implement more expensive administration procedures.

The switch can provide the same bandwidth of FDDI and ATM at much lower costs. In addition, all current adapters and network devices can still be used. The switching cross-domain connection is better than bridge and router because users can retain LAN structure in which any node can freely communicate with any other node.

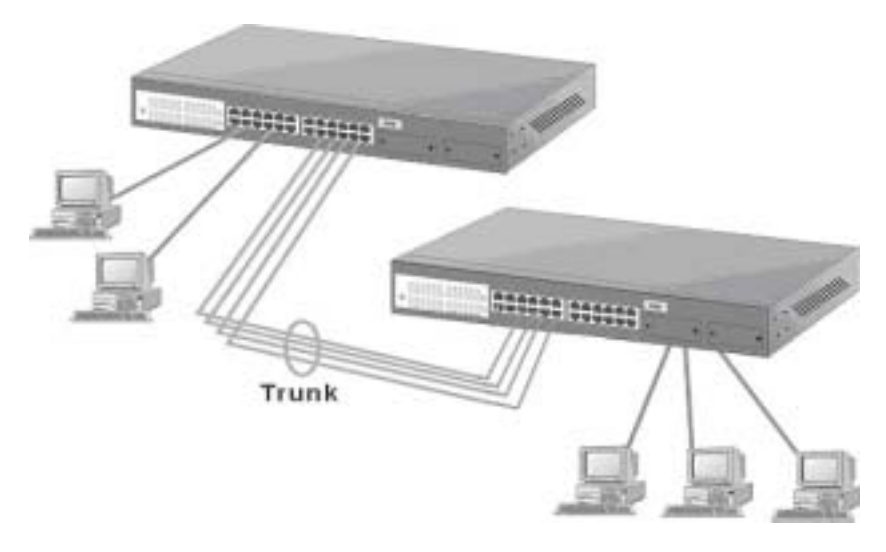

Figure 5-3: High Performance Switched Workgroup Application

## **IEEE 802.1Q VLAN Application**

The switch supports up to 4096 Group ID, IEEE 802.1Q-compatible virtual LAN (VLANs).

#### Port-based VLAN Workgroup12s

You can group the switch ports into broadcast domains by assigning them to the same VLAN to increase network capacity and performance. With network segmentation, each switch port connects to a segment that is a single broadcast domain. Packets received in one VLAN can only be forwarded within that VLAN.

VLAN allows the grouping of end stations logically, based not on physical location but on business policies such as job function or department. Members of a group can be dispersed throughout a facility - they do not have to be connected in close physical locations. Hence, group members can coordinate their data communication requirements regardless of the actual working locations; and the logical network can extend to any point you want it to. Moreover, VLAN groups can be modified at any time to add, move or change users without any re-cabling.

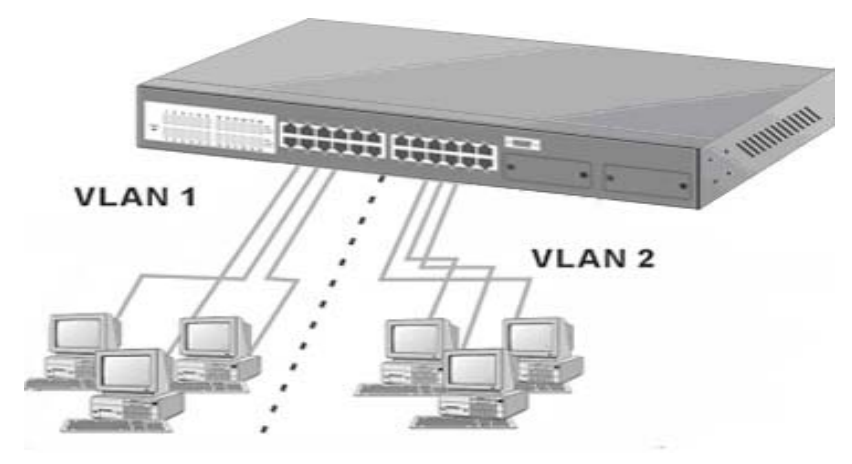

Figure 5-4: VLAN Workgroup Application

#### **Shared Server**

The MIL-S3580's compliance to the IEEE802.1Q tagging VLAN standard allows ports to exist in multiple VLANs for shared resources, such as servers, printers, and switch-to-switch connections. It is also possible to have resources exist in multiple VLANs on one switch as shown in the following figure.

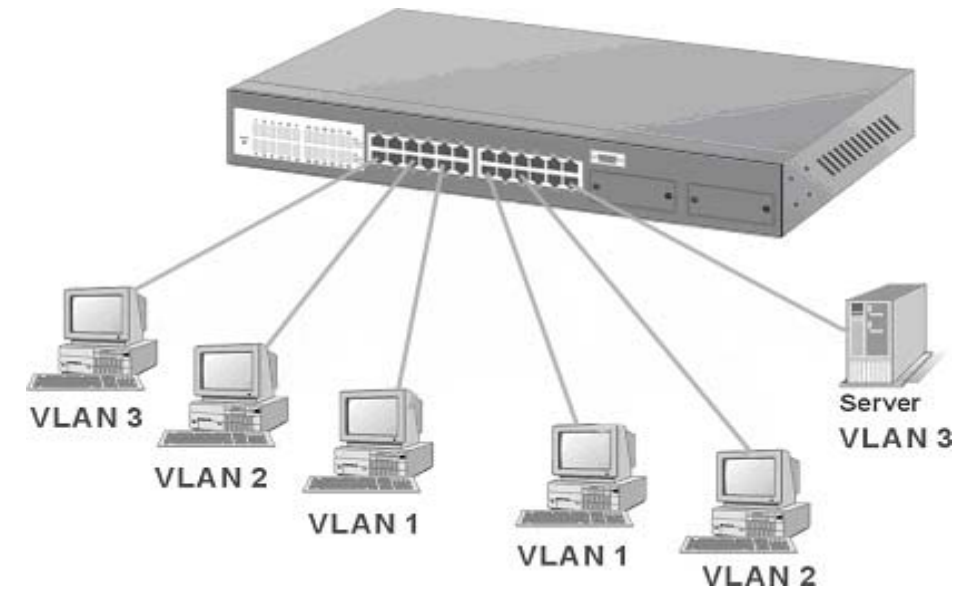

Figure 5-5: Shared Server

In this example, stations on different VLANs share resources. As a result, VLAN 1 and VLAN 2 can access VLAN 3 for printing. The broadcasts from ports configured in VLAN3 can be seen by all VLAN port members of VLAN3.

# 6. Product Specifications

This section provides the specifications of MIL-S3580 switch, and the following table lists them.

| <b>Standards Compliance</b> | IEEE802.3 10BASE-T                                 |
|-----------------------------|----------------------------------------------------|
| -                           | IEEE802.3u 100BASE-TX and 100BASE-FX               |
|                             | IEEE802.3ab 1000BASE-T                             |
|                             | IEEE802.3z 1000BASE-SX                             |
|                             | IEEE802.3x Flow Control                            |
|                             | IEEE802.1p Priority Support                        |
|                             | IEEE802.3ac Frame Extension for VLAN Tagging       |
|                             | IEEE802.1D spanning tree                           |
|                             | IEEE802.1Q VLAN tagging                            |
| Protocol                    | CSMA/CD                                            |
| Media connector             | 100M FX, SC, MTRJ, VF45                            |
|                             | Basic unit: 24 RJ-45 for STP or UTP,               |
|                             | Auto MDI/MDI-X Support                             |
|                             | Gigabit SX/LX Module: 1 Duplex SC                  |
|                             | Gigabit 1000T Module: 1 RJ-45 for UTP or STP, Auto |
|                             | MDI/MDI-X Support                                  |
|                             | GBIC: Mini GBIC LC type, Standard GBIC SC type     |
| Transfer Rate               | 14880 packets per second for 10Mbps                |
|                             | 148800 packets per second for 100Mbps              |
|                             | 1488000 packets per second for 1000Mbps            |
| Backplane Bandwidth         | 9.6Gb                                              |
| Switch Technology           | Store-and-Forward Error Free Packet Forwarding     |
|                             | Scheme                                             |
|                             | Supports Hardware Level Broadcast Storm Prevention |
|                             | without Consuming System CPU Utilization           |
| MAC Address                 | 8K MAC address with auto learning function         |
| Data Buffer                 | 6Mbits share memory                                |
| LED                         | System Power, per port Link/active,                |
|                             | FD/COL,10/100Mbps                                  |
|                             | Gigabit Module Link/active, FDX/COL                |
| Dimension                   | 440mm(W)*225mm(D)*44.5mm(H)                        |
| Weight                      |                                                    |
| Power                       | 100~240 VAC 50/60HZ                                |
| EMI & Safety                | FCC Class A, CE, UL                                |

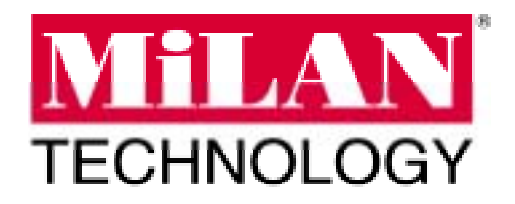

P/N 90000397\_A (062102)

Free Manuals Download Website <u>http://myh66.com</u> <u>http://usermanuals.us</u> <u>http://www.somanuals.com</u> <u>http://www.4manuals.cc</u> <u>http://www.4manuals.cc</u> <u>http://www.4manuals.cc</u> <u>http://www.4manuals.com</u> <u>http://www.404manual.com</u> <u>http://www.luxmanual.com</u> <u>http://aubethermostatmanual.com</u> Golf course search by state

http://golfingnear.com Email search by domain

http://emailbydomain.com Auto manuals search

http://auto.somanuals.com TV manuals search

http://tv.somanuals.com